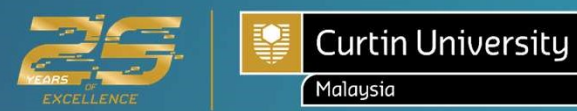

# ONLINE ENROLMENT GUIDE

**Enrolment Office** 

A global university with campuses in

Australia | Malaysia | Singapore | Dubai | Mauritius

Curtin University Malaysia is owned and managed by Curtin (Malaysia) Sdn. Bhd. 199801008086 (464213-M) Ministry of Education Registration No. KPT/JPT/DFT/US/Y02 DULN003(Q) CRICOS Provider Code 00301J.

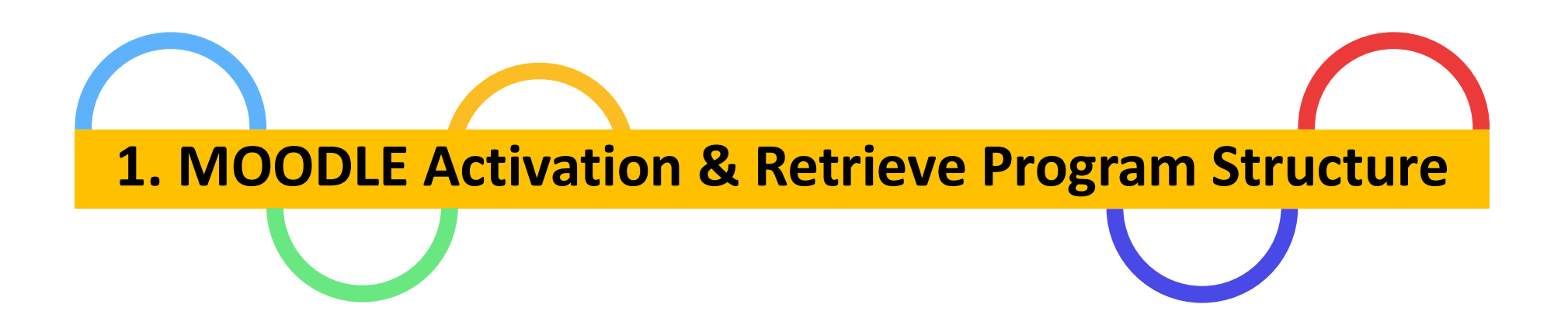

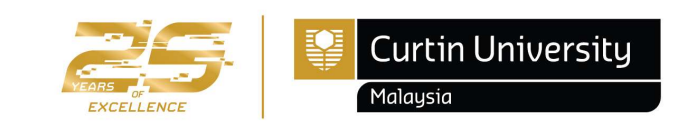

#### a) How to activate Moodle account?

- Steps to activate Moodle account and retrieve program structure (*previously known as the course structure*) before enrolling your units in Curtin Malaysia <u>E-Student [CLICK HERE]</u>.
  - Open www.curtin.edu.my with a web browser

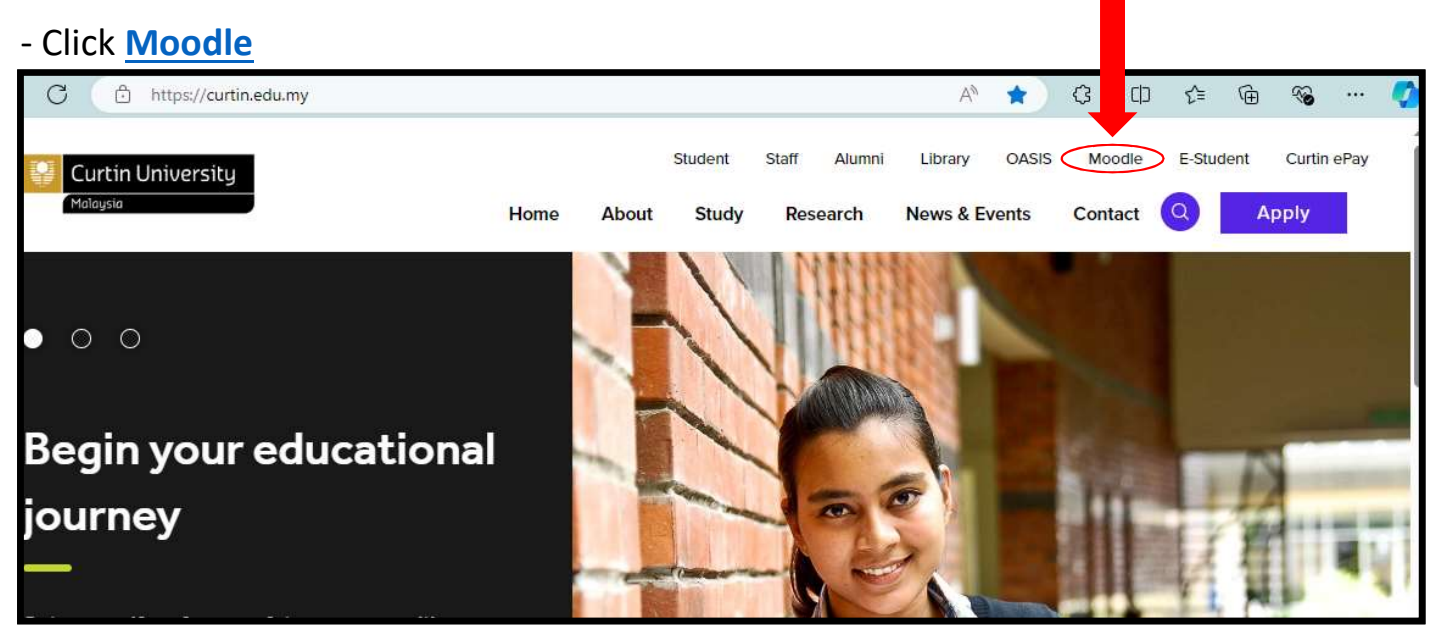

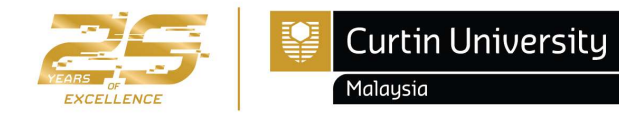

#### a) How to activate Moodle account?

- How do I log in to my Moodle?
  - > Log in to the Moodle by using your windows log in details
  - ➢ Fill in the username and password
  - Click "Log in"
- Login for first time:
  - Username: Curtin Malaysia ID (7000xxxxx)
  - Password: date of birth (DDMMYY)

| Login            | - < |
|------------------|-----|
| Username         |     |
| 7000XXXXX        |     |
| Password         |     |
| ****             |     |
| Remember usernan | ne  |
| Log in           |     |
| Lost password?   |     |

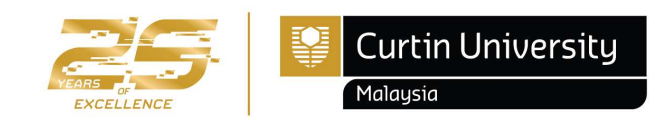

#### b) How to get a program structure?

- Click on the "Program Structure".
- Click on the link provided to open the resources.

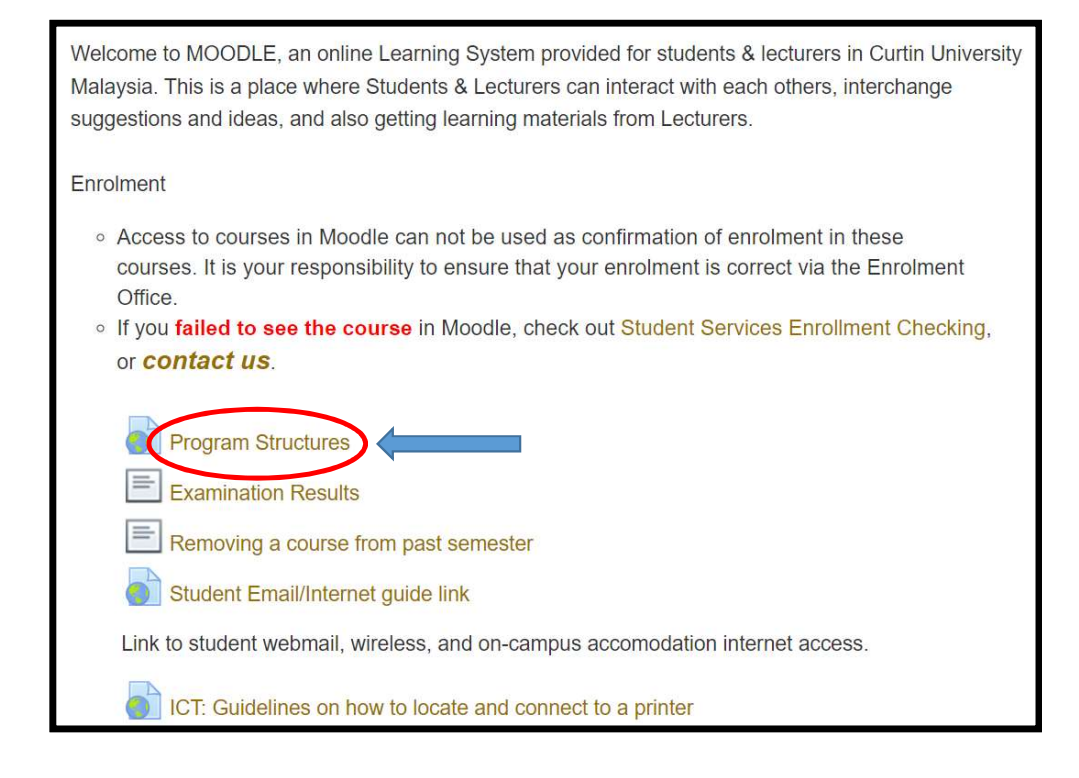

Next

Click /course/view.php?id=785 link to open resource.

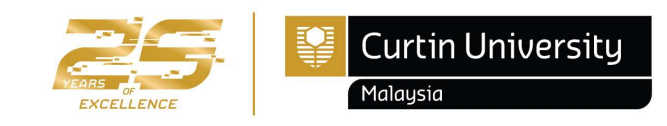

#### b) How to get a program structure?

- Select your Faculty to open folder files
- Select the program structure based on your Course and Major
- You may refer to your Letter of Offer for confirmation (new student)

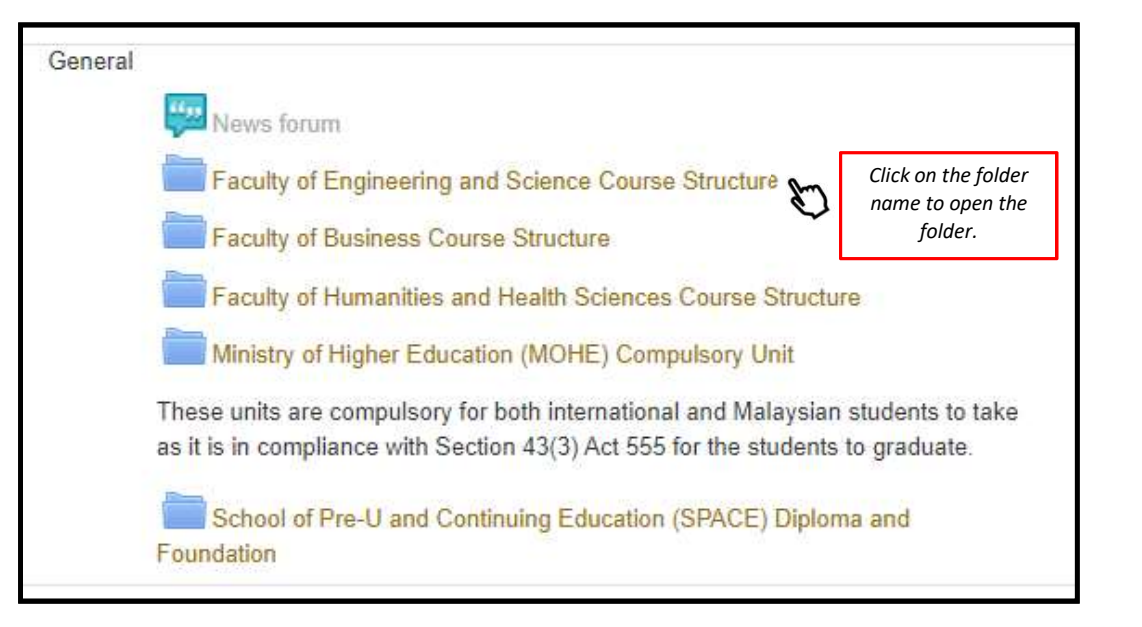

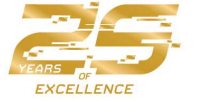

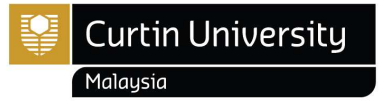

#### b) How to get a program structure?

- Please choose the latest program structure by clicks on drop-down arrow list
- Ensure you enroll for the unit(s) according to the program structure with the correct year and study period

| Foundat                   | tion & Diploma                                                                                                    | Faculty of Engineering and Science Program Structure                                                                                                    |      |
|---------------------------|----------------------------------------------------------------------------------------------------|----------------------------------------------------------------------------------------------------|------|
| School of                 | Course Structure for Foundation & Diploma Courses                                                                                                    | Control Control Contro Control Control Control Control Control Control Control Control Co |      |
|                           |                                                                                                    | <ul> <li>2022 Faculty of Engineering and Science</li> <li>2023 Faculty of Engineering and Science</li> </ul>                                                                                                    |      |
| Ţ                         | Diploma Programs 2022                                                                                                    | ▶     2024 Faculty of Engineering and Science     0       ▼     2025 Faculty of Engineering and Science     ∞                                                                                                    |      |
|                           | Diploma Programs 2023                                                                                                    | T Undergraduate Semester 1 2025 Intake                                                                                                    |      |
|                           | Uploma Programs 2024     Diploma Trimester 1F 2024 Intake                                                                                                    | <ul> <li>Bachelor of Applied Geology Semester 1, 2025 Intake</li> <li>Bachelor of Computing Semester 1, 2025 Intake</li> </ul>                                                                                                    |      |
|                           | Diploma Trimester 2F 2024 Intake                                                                                                    | Bachelor of Computing_Cyber Security Major Semester 1.pdf                                                                                                    |      |
| lick on the               | Diploma Trimester 3F 2024 Intake                                                                                                    | Bachelor of Computing_Software Engineering Major Semester 1.pdf     Bachelor of Engineering Semester 1, 2025 Intake                                                                                                    |      |
| ullet arrow               | Diploma of Commerce_Trimester 3F_2024 Intake_Revision01.pdf                                                                                                    | * 🚍 Bachelor of Technology Semester 1, 2025 Intake                                                                                                    |      |
| to look for<br>ur program | <ul> <li>Diploma of Information Technology_Trimester 3F_2024 Intake_Revision 02.pdf</li> <li>Diploma of Media Trimester 3F 2024 Intake Revision01.pdf</li> </ul>  | V 🛑 Undergraduate Semester 2 2025 Intake                                                                                                    |      |
| tructure.                 | Diploma Programs 2025                                                                                                    | Bachelor of Computing Semester 2, 2025 Intake                                                                                                    |      |
|                           | Foundation Programs 2022     Foundation Programs 2023                                                                                                    | Bachelor of Computing_Cyber Security Major Semester 2.pdf                                                                                                    |      |
|                           | Foundation Programs 2024                                                                                                    | <ul> <li>Bachelor of Computing_Software Engineering Major Semester 2.pdf</li> <li>Bachelor of Engineering Semester 2, 2025 Intake</li> </ul>                                                                                                    |      |
|                           | NEW CODE Foundation in Arts and Commerce Trimester 1F, 2r and 3F 2024 Intake                                                                                      | Bachelor of Technology Semester 2, 2025 Intake                                                                                                    |      |
|                           | NEW CODE Foundation in Arts and Commerce Trimester 2F 2024 Intake.pdf                                                                                             | Curtin L                                                                                                    | Jniv |
|                           | NEW CODE Foundation in Arts and Commerce Trimester 3F 2024 Intake.pdf      The NEW CODE Foundation in Engineering and Science Trimester 1F, 2F and 3F 2024 Intake | Years of Malausia                                                                                                    |      |

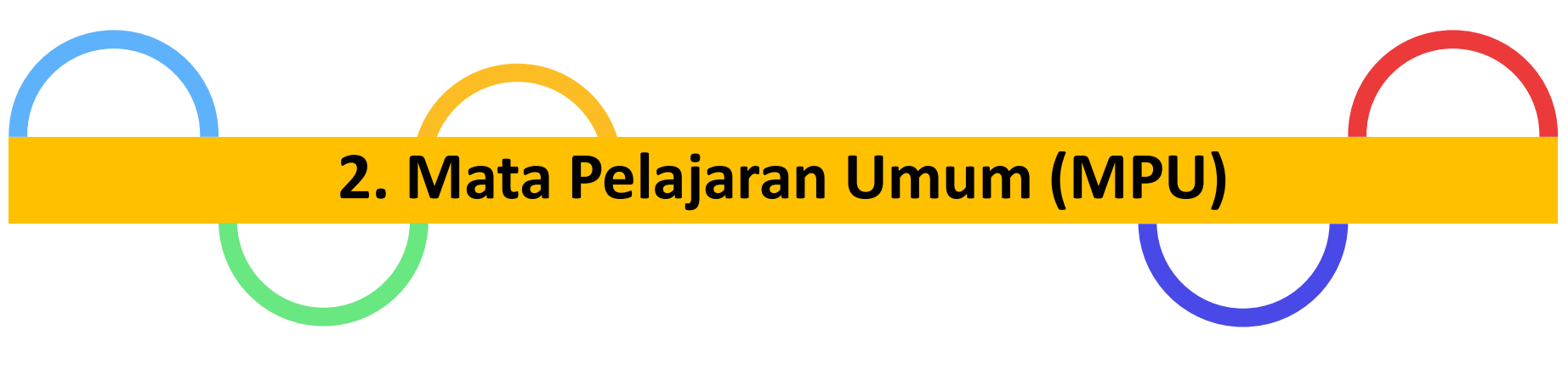

#### Applicable for Diploma and Undergraduate Programs ONLY

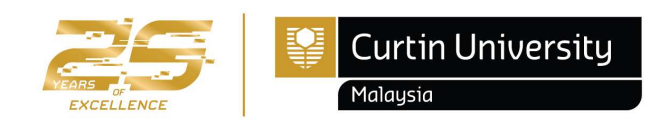

# Mata Pelajaran Umum (MPU)

• The Private Higher Education Institution Act 1996 (Act 555) stipulates that every private higher education institution teaches the following compulsory subjects. These units, in compliance with Section 43(3) Act 555, are compulsory for both international and Malaysian students in order to graduate.

٠

#### **DEGREE PROGRAMS**

| CODE        | UNIT                                                                 | YEAR     | INTERNATIONAL<br>STUDENTS | MSIAN<br>STUDENTS (without<br>SPM Credit in<br>Bahasa Malaysia) | MSIAN<br>STUDENTS (with<br>SPM Credit in<br>Bahasa Malaysia) | MEDIUM OF      |
|-------------|----------------------------------------------------------------------|----------|---------------------------|-----------------------------------------------------------------|--------------------------------------------------------------|----------------|
|             | u                                                                    | 1 Apprec | iation of philosop        | hy, values and histor                                           | /                                                            |                |
| MPU<br>3183 | PENGHAYATAN ETIKA DAN<br>PERADABAN                                   | 1        |                           | ~                                                               | 1                                                            | Malay          |
| MPU<br>3193 | FALSAFAH DAN ISU<br>SEMASA (PHILOSOPHY AND<br>CURRENT ISSUES)        | 1        | ~                         | v                                                               | ~                                                            | English        |
| MPU<br>3143 | BAHASA MELAYU<br>KOMUNIKASI 2<br>(MALAY LANGUAGE<br>COMMUNICATION 2) | 1        | 1                         |                                                                 |                                                              | English        |
|             |                                                                      |          | U2 Mastery of             | soft-skills                                                     |                                                              |                |
| MPU<br>3212 | BAHASA KEBANGSAAN A<br>(NATIONAL LANGUAGE A)                         | 2        |                           | v                                                               | -                                                            | Malay          |
| MPU<br>3232 | LEADERSHIP & DIGITAL<br>ENTREPRENEURSHIP                             | 2        | ~                         | *                                                               | ~                                                            | English        |
|             | U                                                                    | 3 Broad  | ening of knowle           | dge about Malaysi                                               | а                                                            |                |
| MPU<br>3352 | INTEGRITY & ANTI-<br>CORRUPTION                                      | 3        | 4                         | ¥                                                               | 1                                                            | English        |
| U4 Co       | mpetencies in managing                                               | commu    | inities practicall        | y, community serv                                               | ice and co-curricu                                           | lar activities |
| MPU<br>3412 | TEAM LEADERSHIP &                                                    | 3        | 1                         | J                                                               | 1                                                            | English        |

- Refer MPU unit offered on Curtin Malaysia Current Student webpage> Latest Updates, <u>https://curtin.edu.my/student/</u>
- For more information: https://humanities.curtin.edu.my/departments/mp u/mohe/

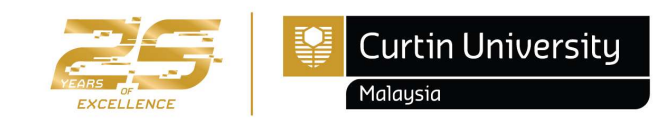

# Mata Pelajaran Umum (MPU)

#### **DIPLOMA PROGRAMS**

| MPU units (Compulsory<br>Subjects)                                                                             | Credit<br>Hours | Year/Trimester                        | Unit Code | Malaysian<br>Student* | International<br>Student* | Medium of<br>Delivery | Remarks                                                                                                    |
|----------------------------------------------------------------------------------------------------|-----------------|---------------------------------------|-----------|-----------------------|---------------------------|-----------------------|----------------------------------------------------------------------------------------------------|
|                                                                                                    |                 |                                       |           | Program U1            |                           |                       |                                                                                                    |
| Bahasa <u>Melayu Komunikasi</u> 1                                                                              | 2               | 1/March                               | MPU 2142  | a.                    | v                         | Malay                 |                                                                                                    |
| Philosophy and Current Issues                                                                                  | 2               | 1/March                               | MPU 2192  | ٧                     |                           | English               |                                                                                                    |
|                                                                                                    |                 |                                       |           | Program U2            |                           |                       |                                                                                                    |
| Introduction to Digital<br>Entrepreneurship                                                                    | 2               | 1/August                              | MPU2232   | v                     | v                         | English               |                                                                                                    |
| Construction of the second difference of the second second second second second second second second second se | a) - 2          | •                                     |           | OR                    | 900 - 910<br>-            |                       |                                                                                                    |
| National Language A                                                                                            | 2               | 1/August                              | MPU2212   | ٧                     | ÷                         | Malay                 | COMPULSORY for those who did not get<br>credit for Bahasa <u>Melayu</u> at SPM level<br>and will be exempted for Introduction to<br>Digital Entrepreneurship |
|                                                                                                    |                 |                                       |           | Program U3            |                           |                       |                                                                                                    |
| Constitution and Society                                                                                       | 2               | 2/March                               | MPU2352   | ٧                     | ٧                         | English               | -                                                                                                    |
|                                                                                                    |                 | · · · · · · · · · · · · · · · · · · · |           | Program U4            |                           |                       |                                                                                                    |
| Introduction to Community<br>Service                                                                           | 2               | 2/August                              | MPU2422   | v                     | v                         | English               |                                                                                                    |

 Refer MPU unit offered on Curtin Malaysia Current Student webpage> Latest Updates, <u>https://curtin.edu.my/student/</u>

• For more information: <u>https://humanities.curtin.edu.m</u> <u>y/departments/mpu/mohe/</u>

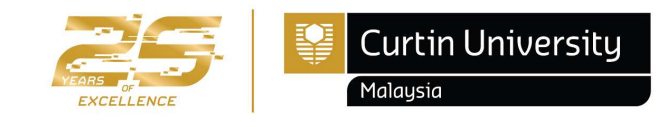

### Mata Pelajaran Umum (MPU)

For more information, please contact MPU Program Coordinator, Madam Valerie Velina Nagreg.

Tel: +60 85 630100 Ext:2611 Fax: +60 85 630088 Email: <u>valerie.velina@curtin.edu.my</u>

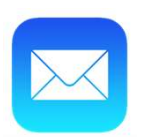

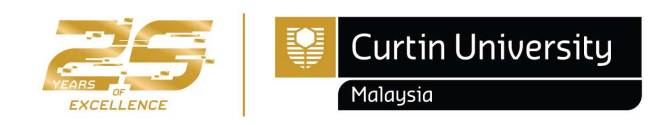

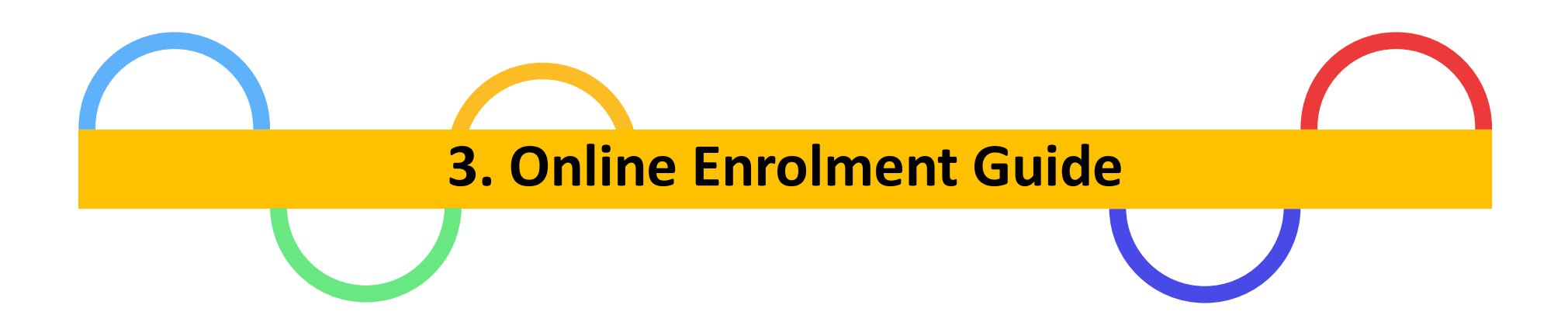

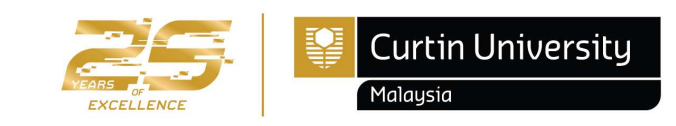

# a) Which unit(s) should I enroll for each semester?

#### **Foundation Studies and Post-Graduates**

• Total unit enrolment: Core units (refer to the Program Structure in Moodle)

#### **Diploma Programs**

• Total unit enrolment: Core units (refer to the Program Structure in Moodle) & 1 MPU

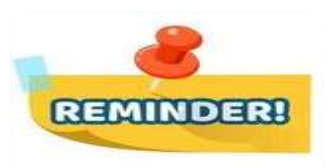

- ✓ Always refer to the program structure for units to be enrolled.
- ✓ <u>How to retrieve the Program Structure in Moodle</u> refer page 2
- ✓ MPU Unit (MOHE Compulsory Subjects) (Undergraduate and Diploma only) refer page 8
- Refer unit availability/offered by faculty each semester on Curtin Malaysia Current Student webpage> Latest Updates, <u>https://curtin.edu.my/student/</u>

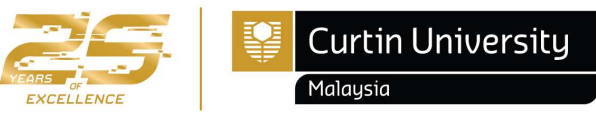

# a) Which unit(s) should I enroll for each semester?

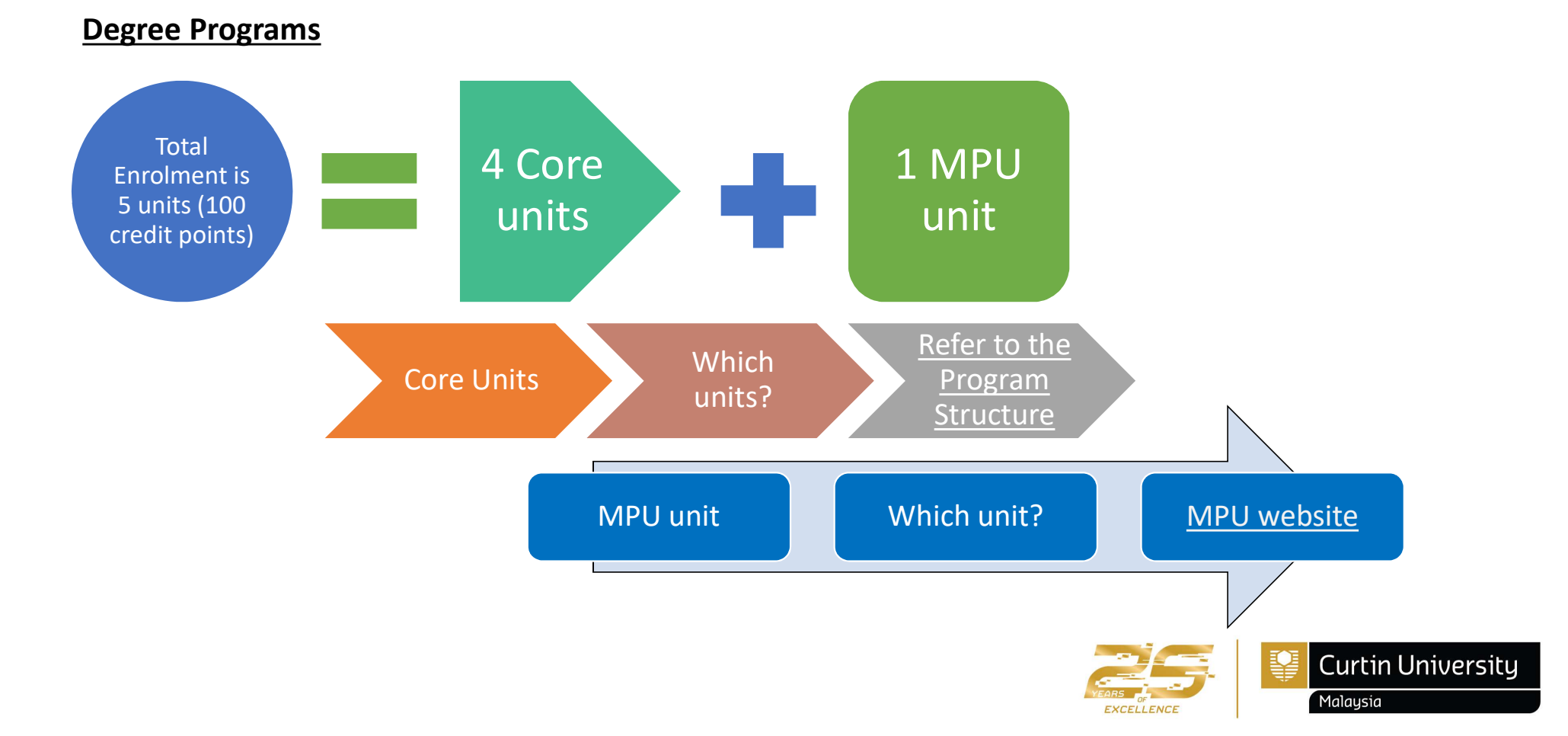

# a) Which unit(s) should I enroll for each semester?

#### Unit Availability/Offered by Faculty

- ✓ Ensure refer to the updated unit offered list by the Faculty
- $\checkmark$  No unit enrolment can be performed for the unit that is not offered
- ✓ Retrieve it from Curtin Malaysia > Student > Latest Updates, <u>https://curtin.edu.my/student/</u>

|                   | Diploma unit<br>availability →<br>2024                          | MPU unit $ ightarrow$ offered 2025 $ ightarrow$    |
|-------------------|-----------------------------------------------------------------|----------------------------------------------------|
|                   | FOB unit $ ightarrow$ offered 2024 $ ightarrow$                 | FOES unit $\rightarrow$ offered 2024 $\rightarrow$ |
| Latest<br>updates | OCR login link $ ightarrow$                                     | FOB OCR<br>Semester 2 →<br>2024                    |
|                   | MPU OCR<br>Semester 2 →<br>2024                                 | Final Exam<br>Trimester 1F →<br>2024               |
|                   | Final exam<br>Semester 1<br>2024 (UG & PG <sup>→</sup><br>only) | More updates $\rightarrow$                         |

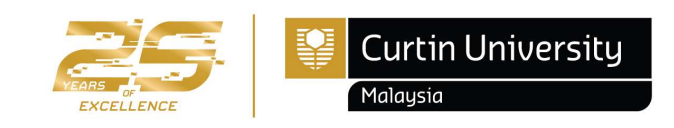

#### How to enroll for unit(s)?

Refer page 17 – 30

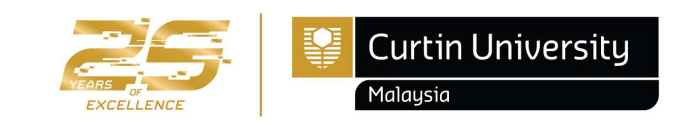

- Please follow these steps to log in:
  - Open www.curtin.edu.my with a web browser
  - Click E-Student.

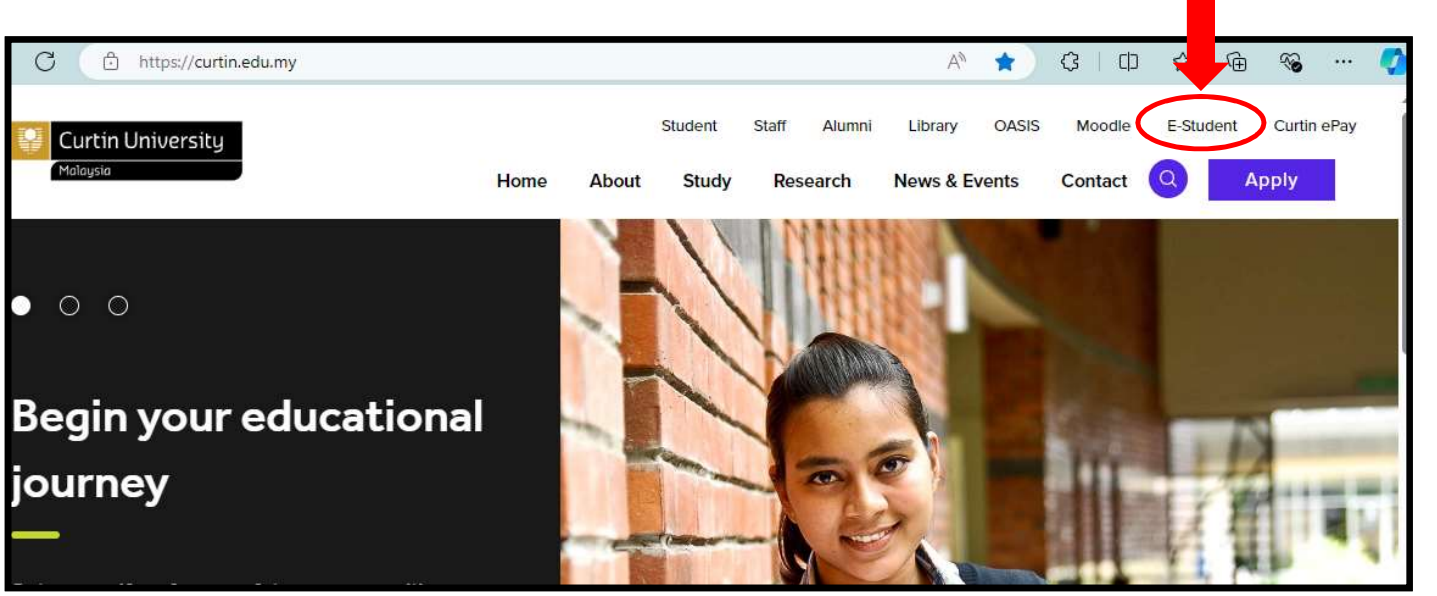

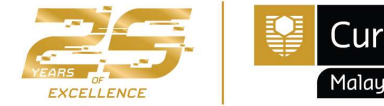

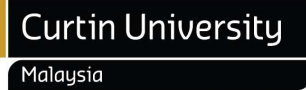

- Log in to Curtin Malaysia E-Student
  - User Name: Curtin Malaysia ID (7000xxxxx)
  - Password
- New students may be given a temporary password for first-time login.
- Refer to EnrolNow email sent by the Enrolment Office.
- If you forgot your password, you may reset it by clicking on the "Forgot your password?" – Refer to page 20

|                                                                                      | Curtin University<br>Malaysia                                                                                                    |
|--------------------------------------------------------------------------------------|----------------------------------------------------------------------------------------------------|
| Log In                                                                               |                                                                                                    |
| Enter your log i<br>All fields are re                                                | n information below, then select Log In.<br>quired.                                                                                                    |
| User Name*                                                                           | 7000XXXXX                                                                                                    |
| Password*                                                                            | ****                                                                                                    |
| Log In Car<br>Forgot your passw<br>This site is I<br>(Internet Explore<br>Chrome 45) | vord?<br>best viewed in an updated browser software<br>er 11.x or higher, Mozilla Firefox® 38.x or higher,<br>x or higher, or equivalent browser software) |

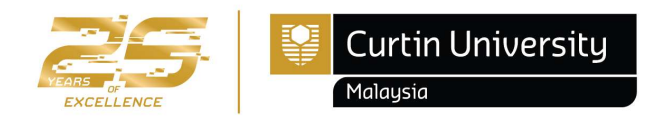

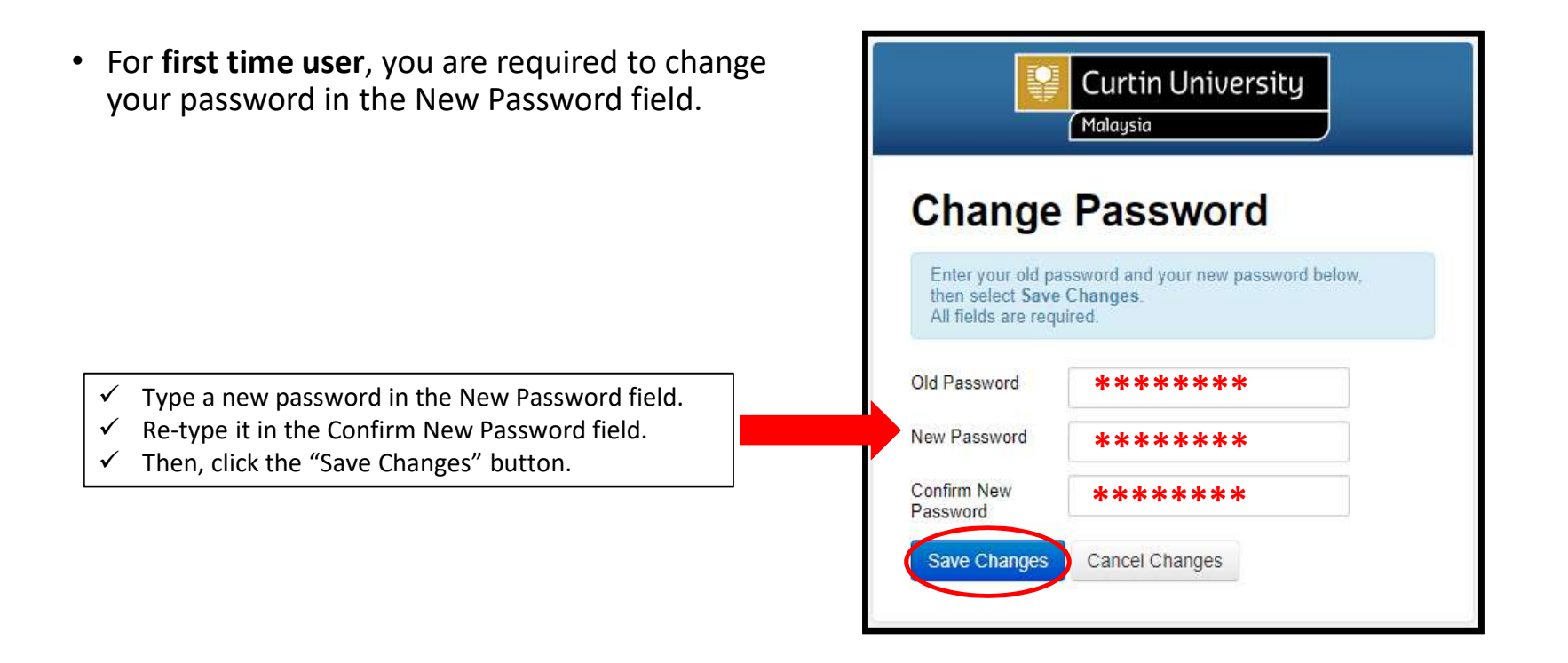

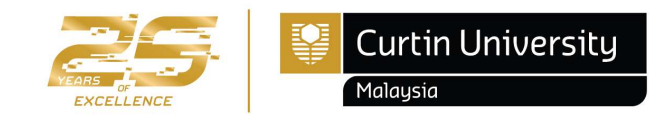

# i) How to reset Curtin Malaysia e-Student Password?

- Go to Curtin Malaysia e-Student page
- Click on 'Forgot your password?'

|                                               | Malaysia                                                                                                    |
|-----------------------------------------------|----------------------------------------------------------------------------------------------------|
| Log In                                        |                                                                                                    |
| Enter your log<br>All fields are re           | in information below, then select Log In.<br>quired.                                                                                               |
| User Name*                                    |                                                                                                    |
| Password*                                     |                                                                                                    |
| Log In Car                                    | ncel                                                                                                    |
| Forgot your pass                              | word?                                                                                                    |
| This site is<br>(Internet Explor<br>Chrome 45 | best viewed in an updated browser software<br>er 11.x or higher, Mozilla Firefox® 38.x or higher,<br>.x or higher, or equivalent browser software) |
|                                               | Student Management<br>4.12.04.011 July 2013                                                                                                    |
| Conv                                          | right @ 2013, TechnologyOne Limited                                                                                                    |

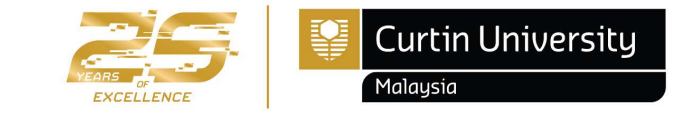

#### i) How to reset Curtin Malaysia e-Student Password?

- Type the required details in the field.
- Then, click the "Request Password Reset" button.

#### For Example:

Full Name: Jacky Chan Chong Wee

Student ID: 700012345 First Name (Given Name): Jacky Chong Wee Last Name (Surname): Chan Date of Birth: (DD/MM/YYYY): 01/01/2007 Student Email Address: 700012345@student.curtin.edu.my

| ent Password      |
|-------------------|
| 1 the form below: |
|                   |
|                   |
|                   |
|                   |
| ı.my              |
|                   |
|                   |

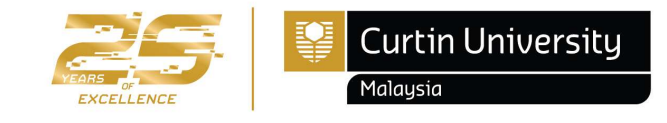

- Select 'My Enrolment' from the menu on the top.
- Click 'Enrol in Units' from the menu on the left.

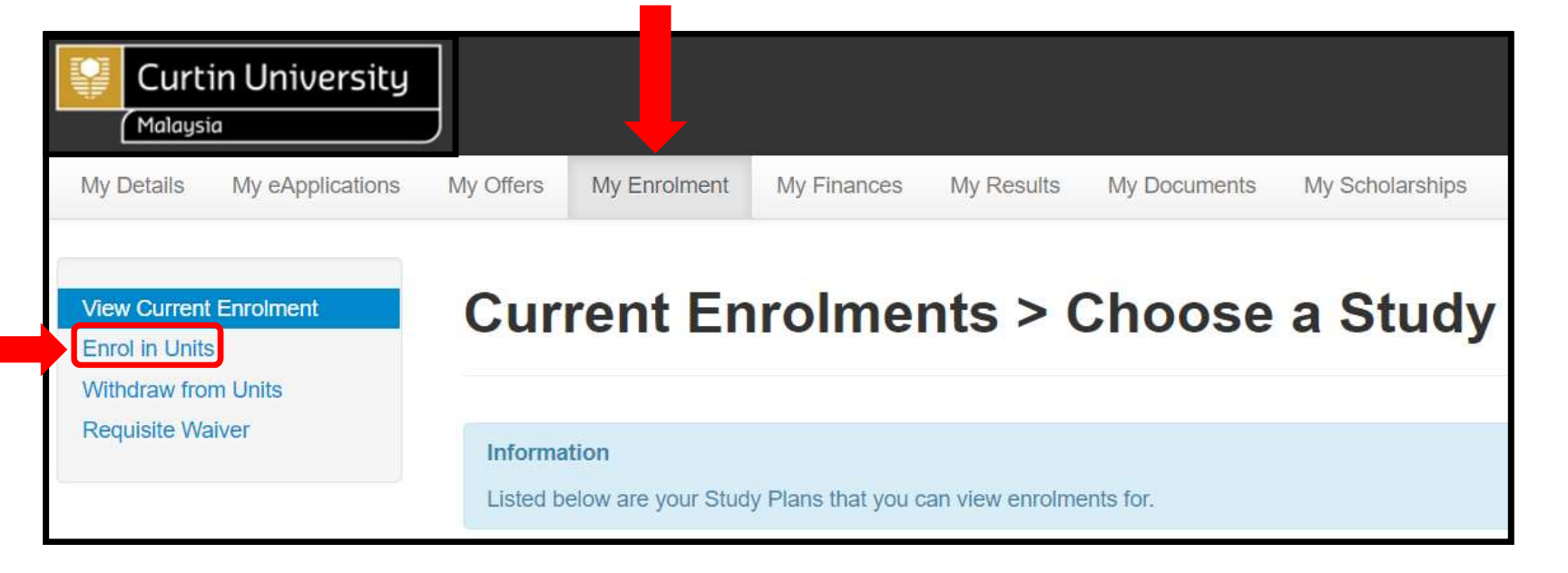

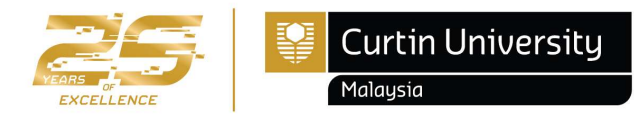

• Click 'Enrol in Units' from the menu on the left then select Study Plan with "Admitted" status

|        | Parent Study Package | Title                   | Stage     | Status    | Credit Points |
|--------|----------------------|-------------------------|-----------|-----------|---------------|
| Select | B-COMM               | Bachelor of Commerce    | Admitted  | Admitted  | 600.000       |
| Select | 307808               | Bachelor of Engineering | Withdrawn | Withdrawn | 800.000       |

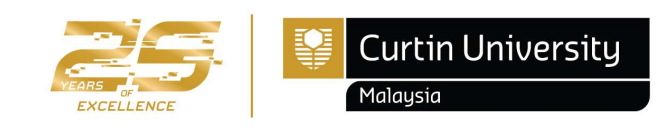

- You may be required to agree to the terms and conditions before continuing.
- Click "View" to view the Institution Terms & Conditions.

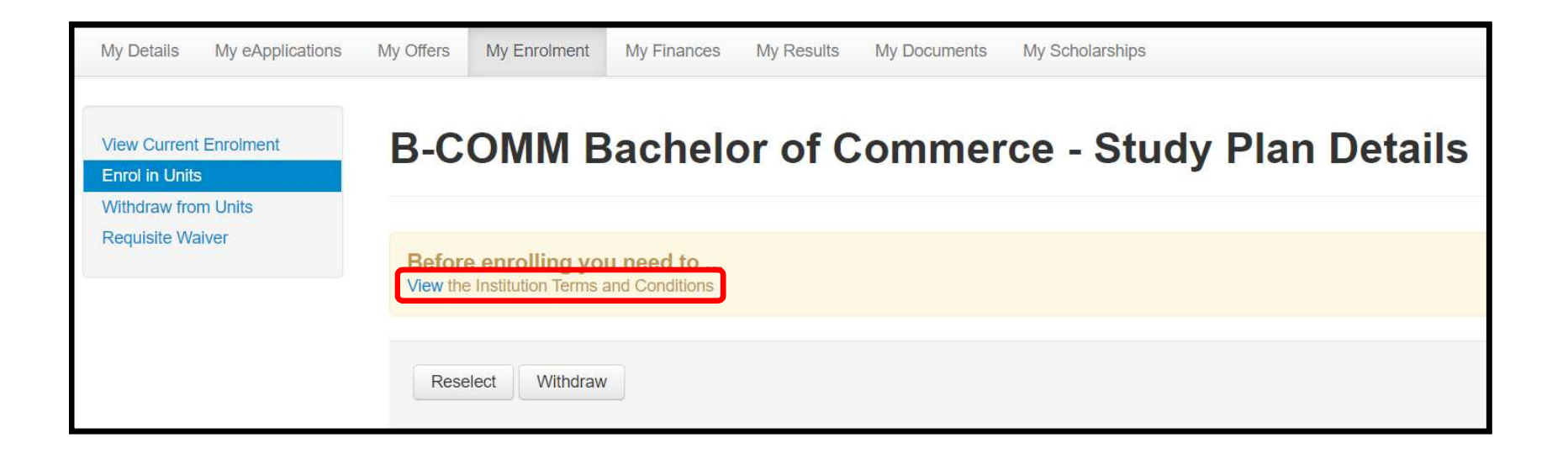

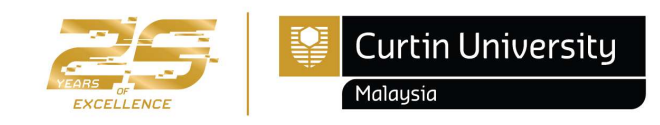

- Read and understand the Student Declaration.
- If you agree to the terms and conditions,

| Institution Terms and Conditions (Version: 002)                                                                                                    |                |
|----------------------------------------------------------------------------------------------------|----------------|
|                                                                                                    |                |
| Information                                                                                                    |                |
| Please read and indicate your agreement to the Institution Terms and Conditions for the following parent study package: B-COMM - Bachelor of Commerce                                                                                                    |                |
| Student Declaration                                                                                                    |                |
| <ul> <li>I understand it is my responsibility to ensure that my enrolment is correct.</li> <li>I have sought appropriate academic counselling in relation to my enrolment</li> <li>I agree to be bound by the Statutes, Rules and Policies of the University as amended from time to time and agree to pay all fees, levies and charges directly arising from my enrolment.</li> <li>I consent to receiving information electronically from the University.</li> <li>I agree to access eStudent at least once a week to receive official communications from the University.</li> <li>I am aware of the conditions under which I am permitted to use University IT (computer) facilities (refer to the ICT Policy).</li> <li>I acknowledge that I have read and understood the Information regarding Guild Membership.</li> <li>I acknowledge that any expense, costs or disbursements incurred by the University in recovering any monies owing by me shall be the responsibility of the debtor, including debt collection agency fees and solicitor s costs on the amount outstanding and all other reasonable costs incurred in the recovery of outstanding monies.</li> <li>I accept these terms and conditions</li> </ul> |                |
| Save Print Close                                                                                                    |                |
|                                                                                                    | Curtin Univers |

To enroll in a unit(s);

- Scroll to the unit you wish to enroll in.
- Select planned units that are available for enrolment.
- Only units highlighted teal are available for enrolment.
- Use the drop down to select the appropriate study period.
- Please make sure that you enroll in the units follow the program structure (e.g. 4 Core units + 1 MPU unit).
- Optional or Elective Unit Guide
- Choose Specialisation Guide

|                                                                                                    | Study Plan Details                                                                                                    |                                                     | Potential Enrolment List                               |                            | Enrolment Confirmation                         |        |
|----------------------------------------------------------------------------------------------------|----------------------------------------------------------------------------------------------------|-----------------------------------------------------|--------------------------------------------------------|----------------------------|------------------------------------------------|--------|
| Enrol in componen<br>To enrol in a unit of<br>1. Scroll to the i<br>2. Use the drop<br>3. Check the 'Er<br>4. Repeat Steps<br>5. Once you are<br>How to enrol in op | Int study packages for<br>or units:<br>unit you wish to enrol in. Only units highlighted teal a<br>down to select the appropriate study period and car<br>not? checkbox on the right hand side of the unit.<br>s to 3 for the duter units you washes<br>finished, click Proceed to Enrol. | e available for enrolment.<br>spus (if applicable). | v Skurch 🧕                                             |                            |                                                |        |
| Expand All Col<br>P BH-ENGR - E<br>Admitted 20<br>More Details Add<br>O BLAW1002                                                                                    | Illapse All<br>Bachelor of Engineering (Honours)<br>022: Semester 1, Miri Sarawak Campus, Internal<br>Itilional Completion Criteria<br>2 - Markets and Legal Frameworks                                                                                                    |                                                     |                                                        |                            | N                                              | Enr    |
| Planned                                                                                                    | 2024, Semester 1, Miri Sarawak Campus, Interna                                                                                                    | You are unable to c                                 | hange the availability from the default selected for y | ou. Check the on the right | e 'Enrol?' checkbox<br>t-hand side of the unit | Chan e |
| C COMP1005                                                                                                    | Group Detains<br>5 - Fundamentals of Programming<br>2024, Semester 1, Miri Sarawak Campus, Interna                                                                                                    | You are unable to c                                 | hange the availability from the default selected for y | lou.                       |                                                |        |
| C ELEN1000<br>Planned                                                                                                    | - Electrical Systems                                                                                                    | You are unable to c                                 | hange the availability from the default selected for y | /OU.                       |                                                | C      |
| More Details                                                                                                    | Once you are<br>click "En                                                                                                    | finished,<br>ol".                                   | he default selected for y                              | /ou.                       |                                                |        |

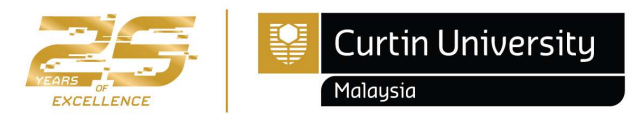

• If all enrolment details are correct, click "Confirm Enrolment" button.

| Study                                | / Plan Details                                                    |              | Potential Enrolment List |            | Enrolr        | nent Confirmation               |
|--------------------------------------|-------------------------------------------------------------------|--------------|--------------------------|------------|---------------|---------------------------------|
|                                      |                                                                   |              |                          |            |               | Enrol?                          |
| C INDE1001 -                         | Engineering Foundations                                           | s: Principle | s, Design and Comn       | nunication |               |                                 |
| Planned                              | Period: 2024<br>2024, Semester 1, Miri Sara                       | awak Campu   | is, Internal             |            |               |                                 |
| More Details                         |                                                                   |              |                          |            |               |                                 |
| Enrolment<br>Parent Study<br>Package | Quote                                                             |              | Fee Name                 | Amount     | Tax<br>Amount | Fee Amount Per<br>Study Measure |
| INDE1001                             | Engineering Foundation<br>Principles, Design and<br>Communication | S.           | Miri_B.Eng_Local         | RM3,712.00 | RM0.00        | RM148.48/Credit Point           |
|                                      |                                                                   |              |                          | RM3,712.00 | RM0.00        |                                 |
| Confirm Enr                          | olment Go Back/Char                                               | nge          |                          |            |               |                                 |

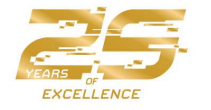

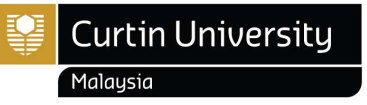

- If you have enrolled successfully, you will see a green bar message confirming that you have successfully enrolled.
- Select "View Current Enrolment" from the menu on the left to view your current enrolment.

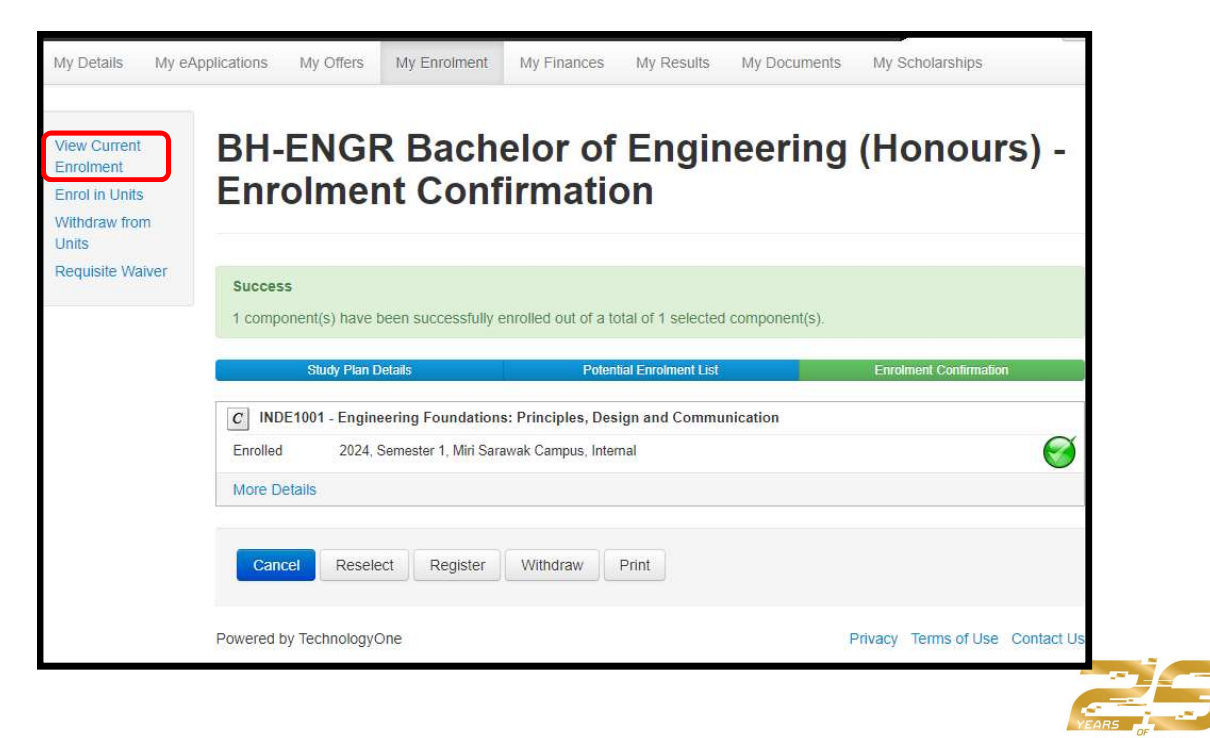

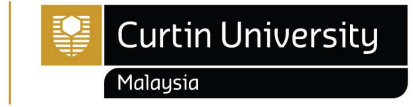

- It is recommended that you save a copy of your enrolment advice slip once you have finished enrolling as a proof of your successful enrolment.
- The Enrolment Advice will be sent to your student webmail for your records.

| its |                    |                       |                              |                                                 |                  |                |                |
|-----|--------------------|-----------------------|------------------------------|-------------------------------------------------|------------------|----------------|----------------|
| Lis | ormation           | the component study ( | packages that you are curren | ntly enrolled in for your Study Plan.           |                  |                |                |
| Yez | Study<br>ar Period | Location              | Component Study<br>Package   | Short Title                                     | Credit<br>Points | Census<br>Date | Partial<br>Req |
| 202 | 4 Semester         | 1 Miri Sarawak        | INDE1001                     | Engineering Foundations: Principles, Design and | 25.000           | 22-Mar-2024    |                |

Malaysia

| 2                                                                                                    | Department                                                                                                    |                                                                                                   |                                                                                                    | Curtin University<br>Malaysia                                                                                                    |                                                                                                    |  |  |
|----------------------------------------------------------------------------------------------------|----------------------------------------------------------------------------------------------------|---------------------------------------------------------------------------------------------------|----------------------------------------------------------------------------------------------------|----------------------------------------------------------------------------------------------------|----------------------------------------------------------------------------------------------------|--|--|
| Miri                                                                                                    | Enrolment Advice Slip                                                                                                    |                                                                                                   |                                                                                                    | CRISCO Provider Code 003                                                                                                    |                                                                                                    |  |  |
| Please                                                                                                    | check the information provided below                                                                                                    | w carefully                                                                                       |                                                                                                    | 20                                                                                                    |                                                                                                    |  |  |
|                                                                                                    |                                                                                                    |                                                                                                   |                                                                                                    | As at:                                                                                                    | 25/01/22<br>11:41:29AM                                                                                                    |  |  |
| Stud                                                                                                    | ent Name                                                                                                    |                                                                                                   |                                                                                                    | Student ID<br>Perth ID                                                                                                    | 7000XXXXX<br>12345678                                                                                                    |  |  |
|                                                                                                    |                                                                                                    |                                                                                                   |                                                                                                    |                                                                                                    |                                                                                                    |  |  |
|                                                                                                    | This is how your name will appear<br>it is not correct, please conta                                                                                                    | : on all officia<br>ct Student Se                                                                 | Student Name<br>al documentation includir<br>rvices Office: Student.ser                                                                                                    | ng any degree or other awar<br>rvices@curtin.edu.my to ha                                                                                                    | d you are granted. If<br>we it corrected.                                                                                                    |  |  |
| Course: B<br>Enrolment S                                                                                               | This is how your name will appear<br>it is not correct, please conta<br>COMRCE Bachelor of Con<br>itatus                                                                                                    | : on all officia<br>ct Student Se<br>amerce                                                       | Student Name<br>al documentation includin<br>rvices Office: Student ser                                                                                                    | ng any degree or other awar<br>rvices@curtin.edu.my to ha<br>Location: Min                                                                                            | d you are granted. If<br>we it corrected.<br>ri Sarawak Campus                                                                                                    |  |  |
| Course: B.<br>Enrolment S<br>udy Package                                                                               | This is how your name will appear<br>it is not correct, please conta<br>COMRCE Bachelor of Con<br>itatus                                                                                                    | r on all officia<br>ct Student Se<br>amerce<br>Credit                                             | Student Name<br>al documentation includii<br>rvices Office: Student ser<br>Location                                                                                            | ng any degree or other awar<br>rvices@curtin.edu my to ha<br>Location: Min<br>Attendance Type                                                                         | d you are granted. If<br>we it corrected.<br>ri Sarawak Campus<br>Liability Category                                                                                              |  |  |
| Course: B-<br>Enrolment S<br>udy Package<br>1022 - Semeste                                                             | This is how your name will appear<br>it is not correct, please conta<br>COMRCE Bachelor of Con<br>Status                                                                                                    | r on all officis<br>ct Student Se<br>amerce<br>Credit                                             | Student Name<br>al documentation includii<br>rvices Office: Student ser<br>Location                                                                                            | ng any degree or other awar<br>rvices@curtin.edu my to ha<br>Location: Min<br>Attendance Type                                                                         | rd you are granted. If<br>nve it corrected.<br>ri Sarawak Campus<br>Liability Category                                                                                            |  |  |
| Course: B-<br>Enrolment S<br>udy Package<br>1022 - Semeste<br>CCT1002                                                  | This is how your name will appear<br>it is not correct, please conta<br>cCOMRCE Bachelor of Con<br>status<br>r 1<br>Financial Decision Making                                                                                                    | r on all officis<br>ct Student Se<br>amerce<br>Credit<br>25.00                                    | Student Name<br>al documentation includii<br>rvices Office: Student se<br>Location<br>Miri Sarawak Campus                                                                      | ng any degree or other awar<br>rvices@curtin.edu my to ha<br>Location: Min<br>Attendance Type<br>Internal                                                             | d you are granted. If<br>we it corrected.<br>ri Sarawak Campus<br>Liability Category<br>Domestic Fee Paying                                                                       |  |  |
| Course: B-<br>Enrolment S<br>tudy Package<br>1022 - Semeste<br>CCT1002<br>LAW1002                                      | This is how your name will appear<br>it is not correct, please conta<br>COMRCE Bachelor of Con<br>Status                                                                                                    | r on all officia<br>ct Student Se<br>amerce<br>Credit<br>25.00<br>25.00                           | Student Name<br>al documentation includi<br>rvices Office: Student se<br>Location<br>Miri Sarawak Campus<br>Miri Sarawak Campus                                                | ng any degree or other awar<br>rvices@curtin.edu my to ha<br>Location: Min<br>Attendance Type<br>Internal<br>Internal                                                 | td you are granted. If<br>we it corrected.<br>ri Sarawak Campus<br>Liability Category<br>Domestic Fee Paying<br>Domestic Fee Paying                                               |  |  |
| Course: B<br>Enrolment S<br>2022 - Semeste<br>COCTIO02<br>LAW1002<br>IGMT1002                                          | This is how your name will appear<br>it is not correct, please conta<br>COMRCE Bachelor of Con<br>Status                                                                                                    | r on all officia<br>ct Student Se<br>imerce<br>Credit<br>25.00<br>25.00<br>25.00                  | Student Name<br>al documentation includii<br>rvices Office: Student se<br>Location<br>Miri Sarawak Campus<br>Miri Sarawak Campus<br>Miri Sarawak Campus                        | ng any degree or other awar<br>rvices@curtin.edu.my to ha<br>Location: Min<br>Attendance Type<br>Internal<br>Internal<br>Internal                                     | td you are granted. If<br>we it corrected.<br>ri Sarawak Campus<br>Liability Category<br>Domestic Fee Paying<br>Domestic Fee Paying                                               |  |  |
| Course: B-<br>Enrolment 5<br>2022 - Semeste<br>.CCT1002<br>IGMT1002<br>IGMT1002                                        | This is how your name will appear<br>it is not correct, please contai<br>COMRCE Bachelor of Con<br>Status<br>r 1<br>Financial Decision Making<br>Markets and Legal Frameworks<br>Comm, Cult and Ind Pers in Bus<br>Strategic Career Design                               | r on all offici:<br>ct Student Se<br>smerce<br>Credit<br>25.00<br>25.00<br>25.00<br>25.00         | Student Name<br>al documentation includii<br>rvices Office: Student se<br>Location<br>Miri Sarawak Campus<br>Miri Sarawak Campus<br>Miri Sarawak Campus<br>Miri Sarawak Campus | ng any degree or other awar<br>rvices@curtin edu my to ha<br>Location: Min<br>Attendance Type<br>Internal<br>Internal<br>Internal                                     | td you are granted. If<br>we it corrected.<br>ri Sarawak Campus<br>Liability Category<br>Domestic Fee Paying<br>Domestic Fee Paying<br>Domestic Fee Paying                        |  |  |
| Course: B<br>Enrolment 5<br>Study Package<br>2022 - Semeste<br>ACCT1002<br>ALAW1002<br>4GMT1002<br>4GMT1003<br>4PU3232 | This is how your name will appear<br>it is not correct, please conta<br>COMRCE Bachelor of Con<br>Status<br>r 1<br>Financial Decision Making<br>Markets and Legal Frameworks<br>Comm, Cult and Ind Pers in Bus<br>Strategic Career Design<br>Leadership & Digital Entrep | r on all officir<br>ct Student Se<br>imerce<br>Credit<br>25.00<br>25.00<br>25.00<br>25.00<br>0.00 | Student Name<br>al documentation includii<br>rvices Office: Student se<br>Location<br>Miri Sarawak Campus<br>Miri Sarawak Campus<br>Miri Sarawak Campus<br>Miri Sarawak Campus | ng any degree or other awar<br>rvices@curtin.edu my to ha<br>Location: Min<br>Attendance Type<br>Internal<br>Internal<br>Internal<br>Internal<br>Internal<br>Internal | rd you are granted. If<br>we it corrected.<br>ri Sarawak Campus<br>Liability Category<br>Domestic Fee Paying<br>Domestic Fee Paying<br>Domestic Fee Paying<br>Domestic Fee Paying |  |  |

You are required to do your subsequent semester enrolment online during the re-enrolment period.

• Here is the example of your Enrolment Advice Slip

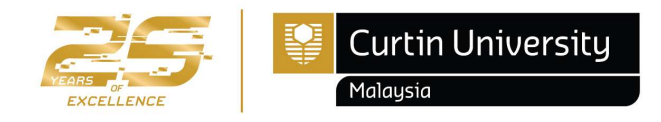

#### IMPORTANT

# b) How can I enroll for each semester?

- Make sure your enrolment is according to your Program Structure, otherwise you will not be able to complete your course within the standard course duration.
- Program Structures are available on Moodle for your reference.
- Please take note on any enrolment deadlines that need to be adhered. Always refer to Academic Calendar for each semester important dates.
- Students with sanction (e.g. outstanding fees) will not be able to do online enrolment until the sanction is lifted.
- Online enrolment can only accept a **maximum of 100 credits per semester**. If you wish to enroll in more than 100 credits (overload), please submit <u>Overload Enrolment Request</u>. Please make sure that you have received appropriate advice and/or counseling in regards to the impact of the study load on your academic and personal circumstances.
- You are advised to keep your enrolment advice slip from Curtin Malaysia e-Student after you have completed your enrolment.

#### Your Enrolment is YOUR responsibility!

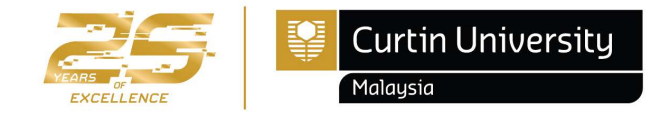

• Use the drop down on the top-right corner and select "Log Out" once you are finished with the reenrolment process.

| Curtin Univers                                                  | ty                                                                                                    | Welcome                    |  |  |  |  |  |
|-----------------------------------------------------------------|----------------------------------------------------------------------------------------------------|----------------------------|--|--|--|--|--|
| My Details My eApplication                                      | ons My Offers My Enrolment My Finances My Results My Documents My Scholarships                                       | Change Password<br>Log Out |  |  |  |  |  |
| View Current Enrolment<br>Enrol in Units<br>Withdraw from Units | Current Enrolments > Enrolment Details                                                                               |                            |  |  |  |  |  |
| Requisite Waiver                                                | Information<br>Listed below are the component study packages that you are currently enrolled in for your Study Plan. |                            |  |  |  |  |  |
|                                                                 | Sorry, but you are not currently enrolled in any component study packages for your Study Plan.                       |                            |  |  |  |  |  |
|                                                                 | View Completion Criteria                                                                                             |                            |  |  |  |  |  |

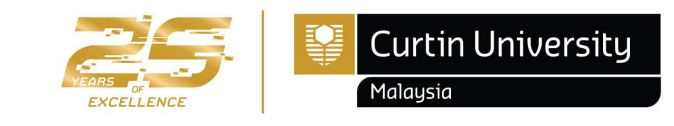

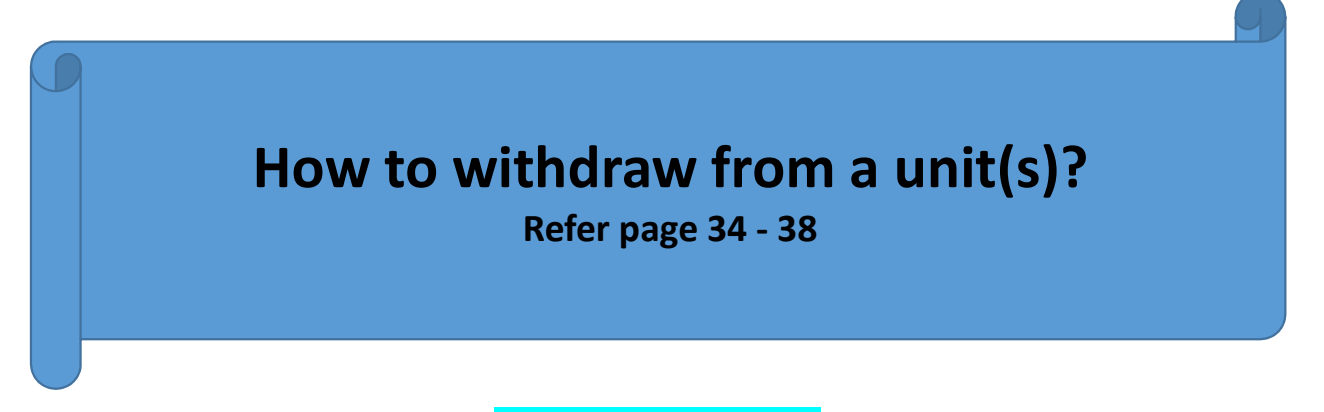

#### **IMPORTANT NOTE!!**

This guideline is only applicable if you wish to change your enrolment for some reason. Before you amend your enrolment, we recommend you to consider your choice carefully.

Any unit withdrawal after the census date has passed but before the last withdrawal date via Curtin Malaysia E-Student – will incur a financial penalty, you will still be liable for the relevant student contributions or tuition fees and the withdrawn unit will be recorded on your academic record as "Withdrawn" (WD).

Please take note of any enrolment deadlines that need to be adhered to. You may refer to the Academic Calendar.

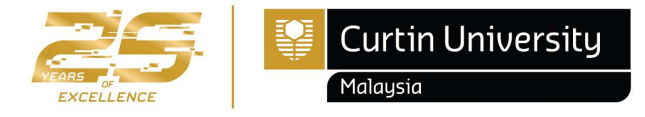

• If you decided to withdraw from any unit or you need to do changes in your enrolment, please click "Withdraw form Units".

| My Details<br>View Current E<br>Enrol in Units | My eApplications | My o            | offers My F               | Enrolment<br>Enro     | My Finances      | My Results          | My Documents              | My Scholarships                            |                  |                  |                |
|------------------------------------------------|------------------|-----------------|---------------------------|-----------------------|------------------|---------------------|---------------------------|--------------------------------------------|------------------|------------------|----------------|
| Withdraw from<br>Requisite Waiv                | er               | Infor<br>Lister | mation<br>d below are the | e component           | study packages t | that you are cur    | rently enrolled in for    | your Study Plan.                           |                  |                  |                |
|                                                |                  | Year            | Study<br>Period           | Location              | Com              | ponent Study<br>age | Short Title               |                                            | Credit<br>Points | Census<br>Date   | Partial<br>Req |
|                                                |                  | 2024            | Semester 1                | Miri Saraw<br>Campus  | vak INDE         | 1001                | Engineering<br>Communicat | Foundations: Principles, Design and<br>ion | 25.000           | 22-Mar-2024      |                |
|                                                |                  | Powere          | fithdraw E                | mail my Enro<br>gyOne | Iment Advice     | View Complet        | tion Criteria             |                                            |                  | Privacy Terms of | Use Contact Us |

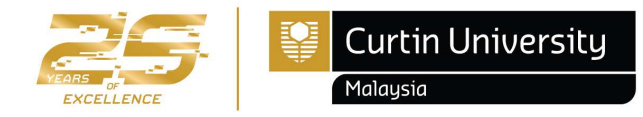

• Click the checkbox next to the unit you want to withdraw from and then click "Withdraw"

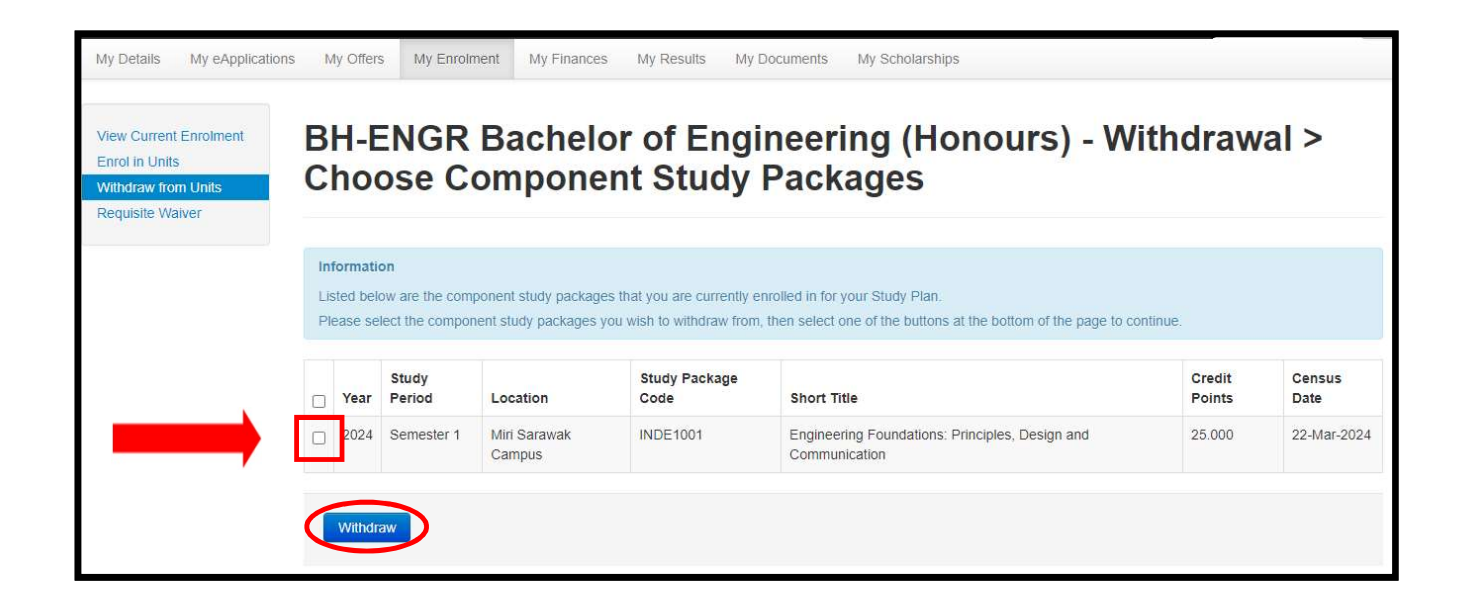

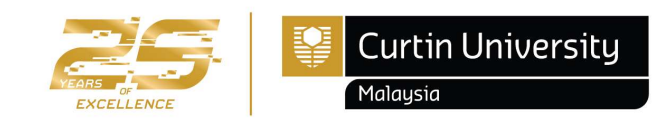

• If the withdrawal information is correct, click "Confirm"

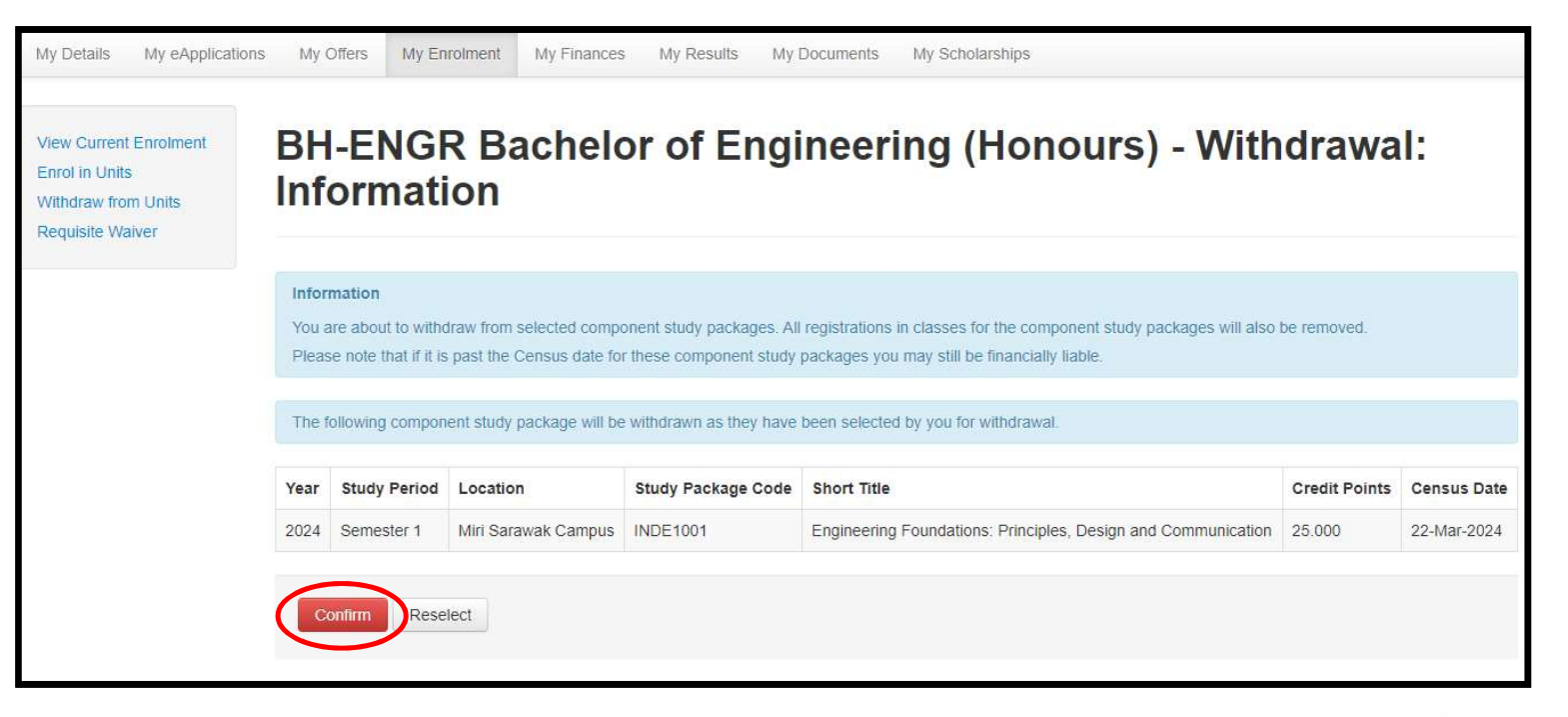

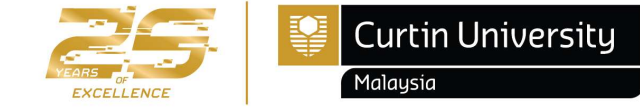

• If your withdrawal is successful a green tick will be displayed.

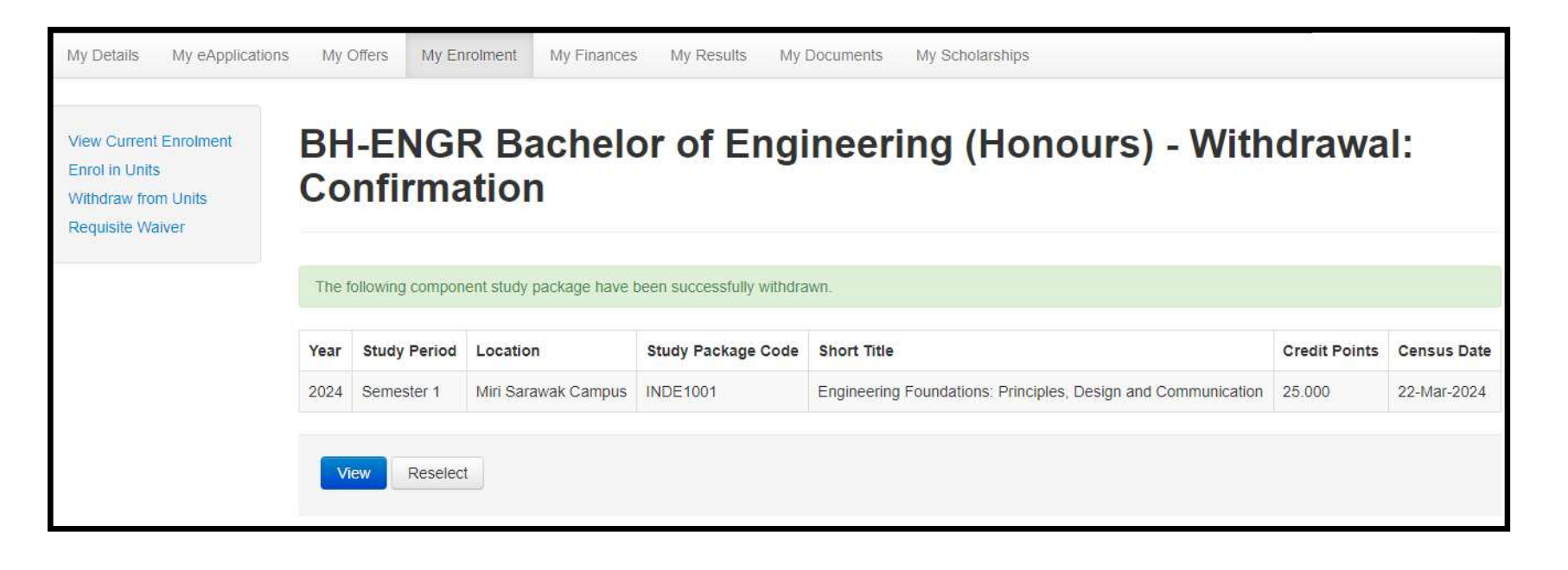

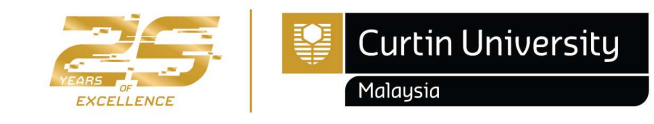

• Click "View Current Enrolment" to return to your current enrolment details

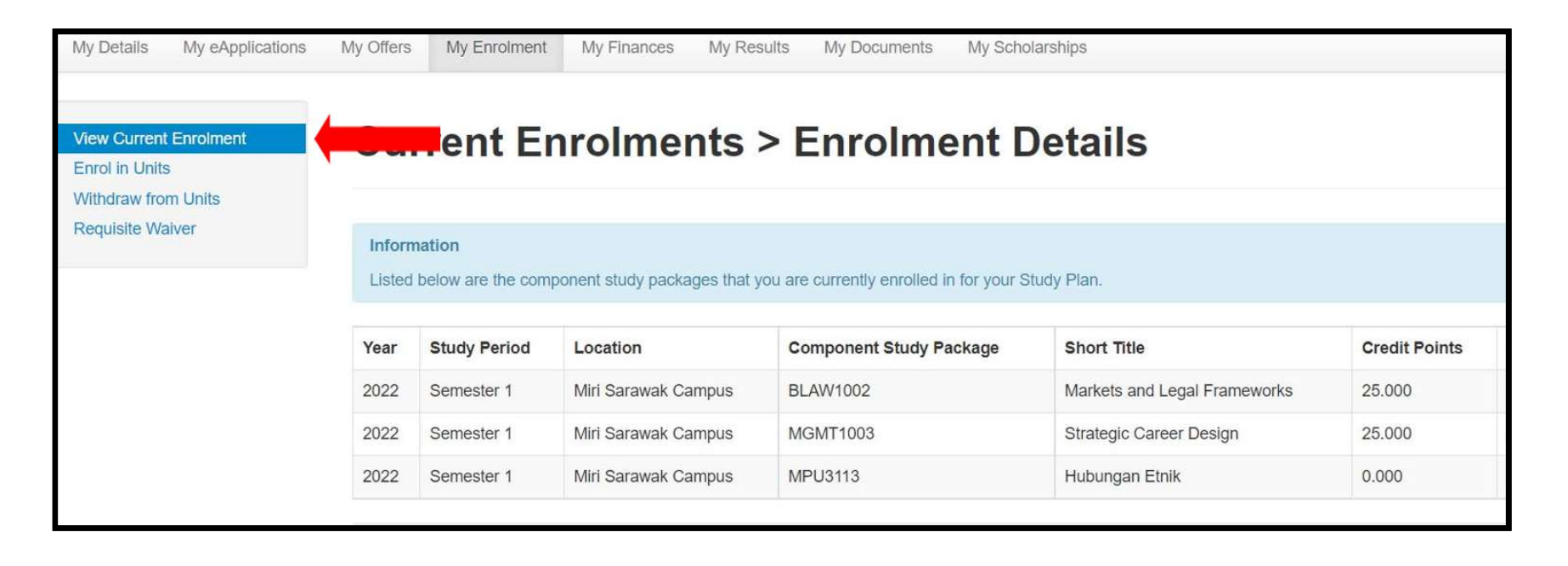

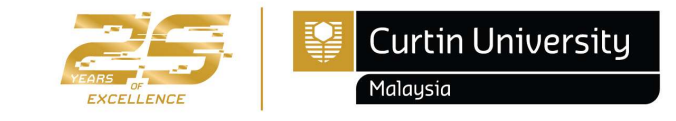

• Use the drop down on the top-right corner and select "Log Out" once you are finished with the reenrolment process.

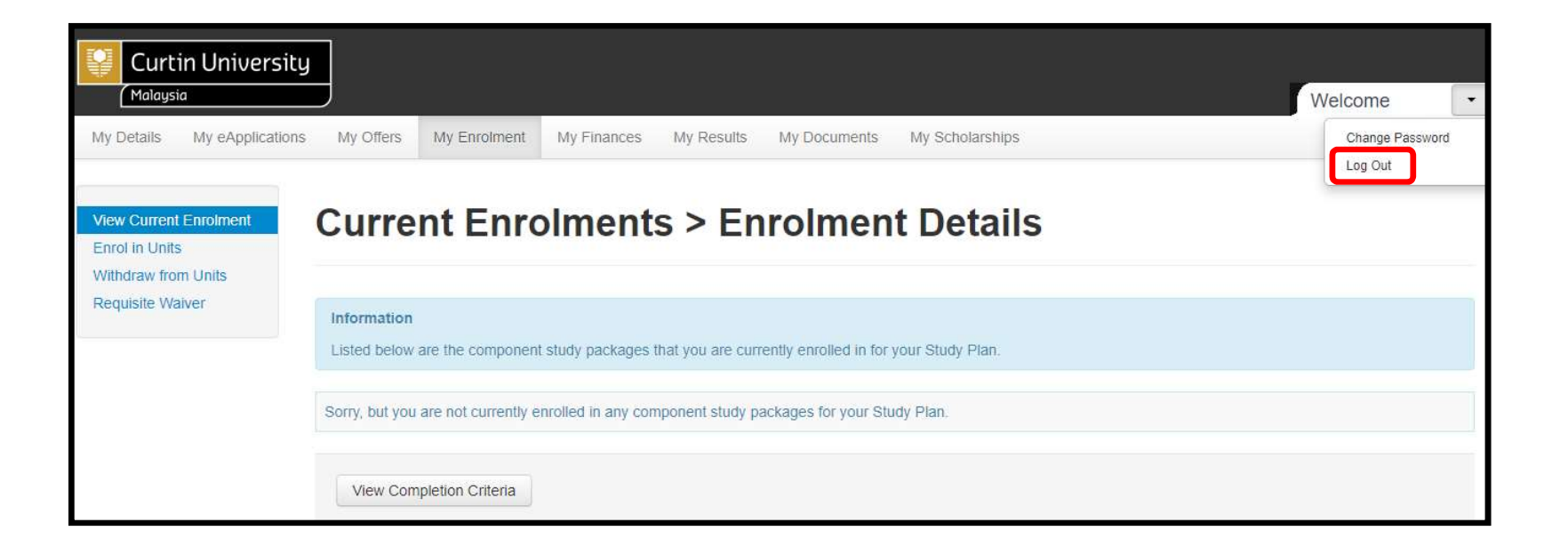

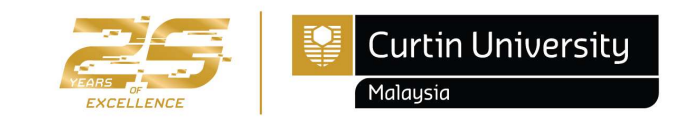

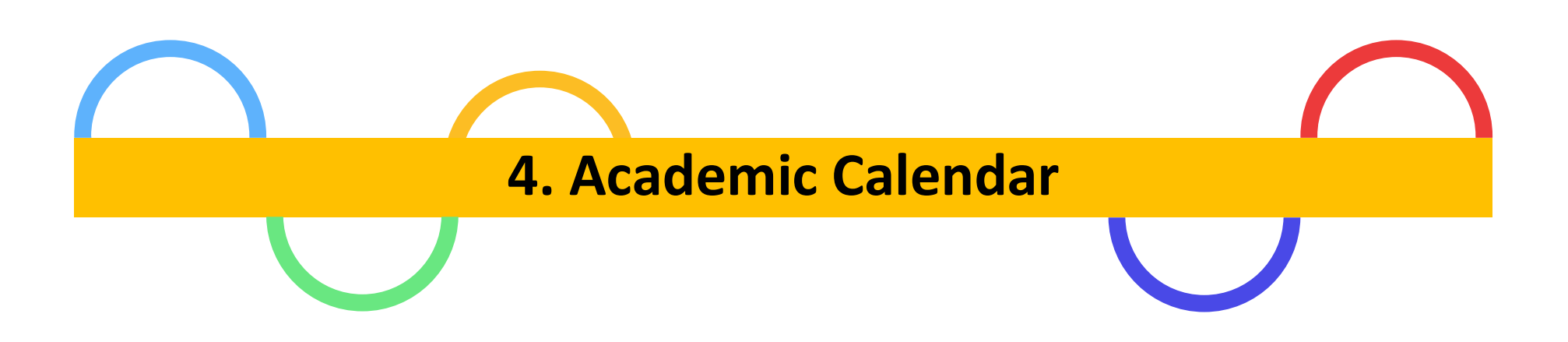

Please take note on any **enrolment deadlines** that need to be adhered.

Always refer to Academic Calendar for each semester important dates.

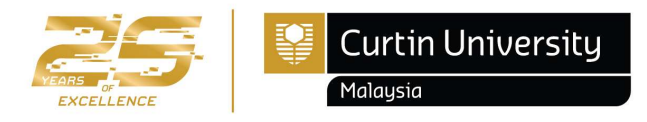

#### Where to find Academic Calendar?

- Steps to find Academic Calendar:
  - Open www.curtin.edu.my with a web browser
  - Click Student > Student essentials > Academic Calendar

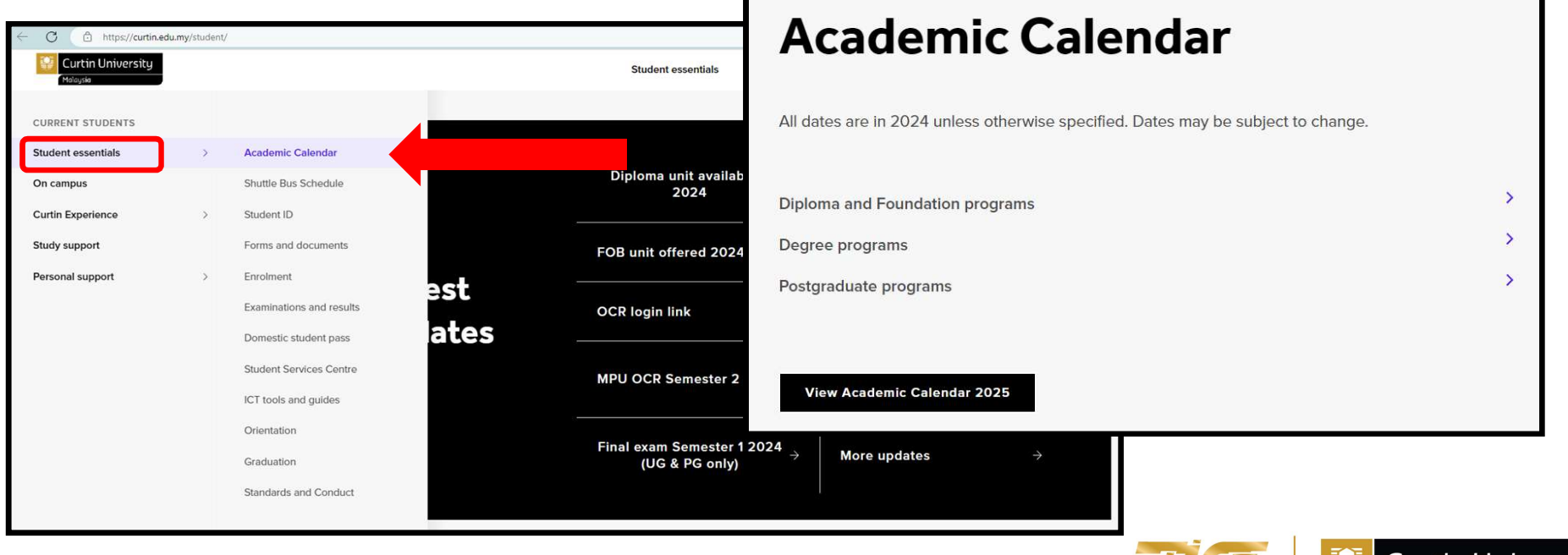

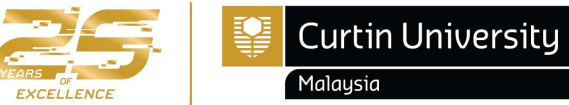

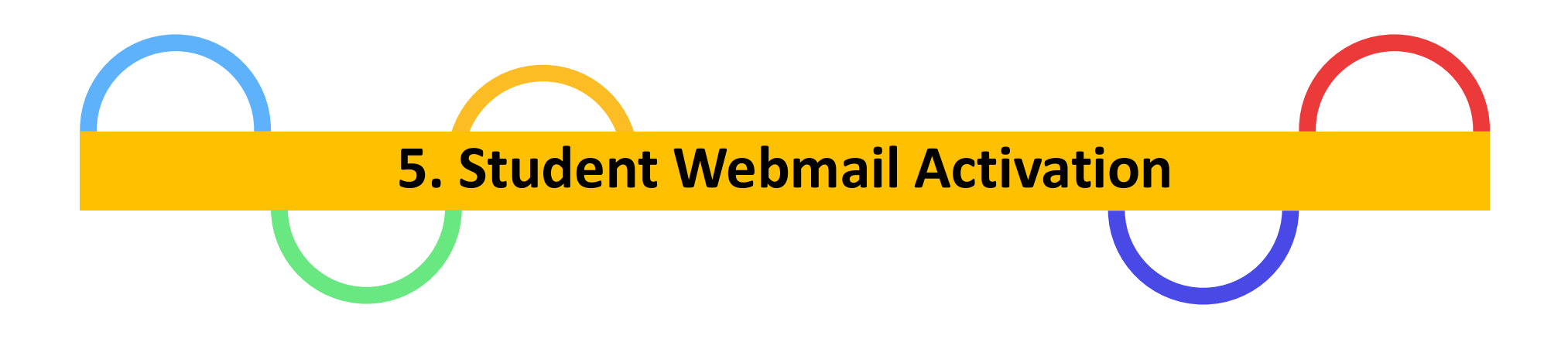

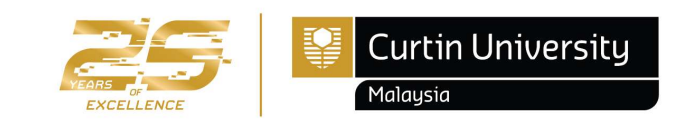

# How do I log in to my student webmail?

#### ✤ Go to gmail.com

Your student email address is your Curtin Malaysia campus student ID followed by @student.curtin.edu.my

(eg.700012345@student.curtin.edu.my)

- Your first log in password is your date of birth in 6 digit format followed by the first 2 letters of your first name with the first letter being upper case and the second being lower case. (Name: John, password = DDMMYYJo)
- After your first log in, you will be prompted to create a new password
- Please ensure that you use or communicate with Curtin University (Malaysia) using your student email (700012345@student.curtin.edu.my) to avoid any confidential email sent to wrong recipients

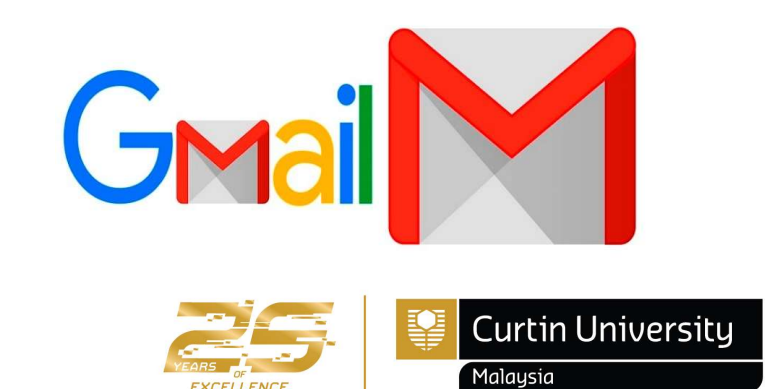

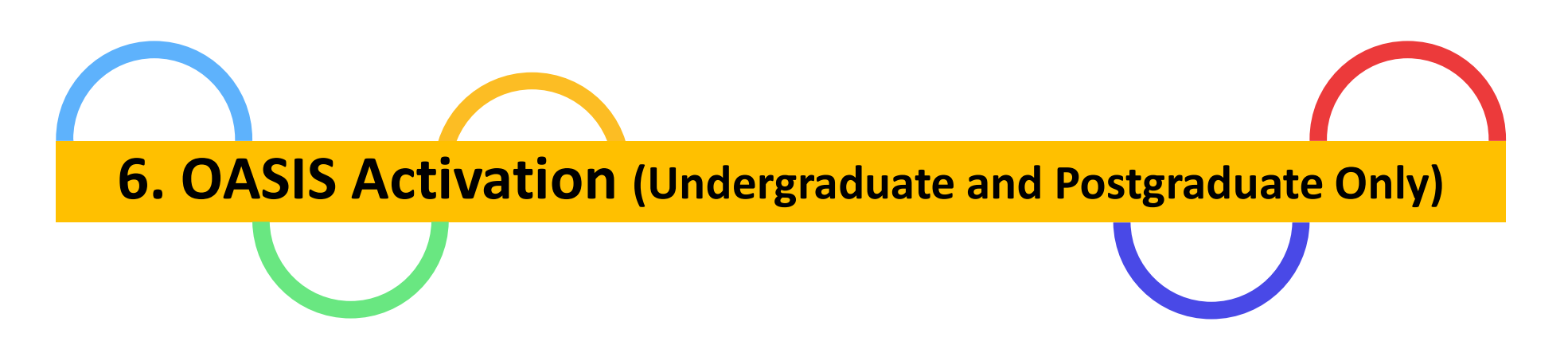

#### Note: Foundation and Diploma students do not have **OASIS** account.

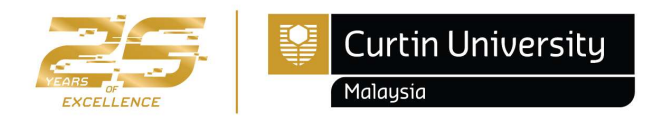

- Please follow these steps to activate your OASIS:
  - Open <u>www.curtin.edu.my</u> with a web browser
  - Click "OASIS"

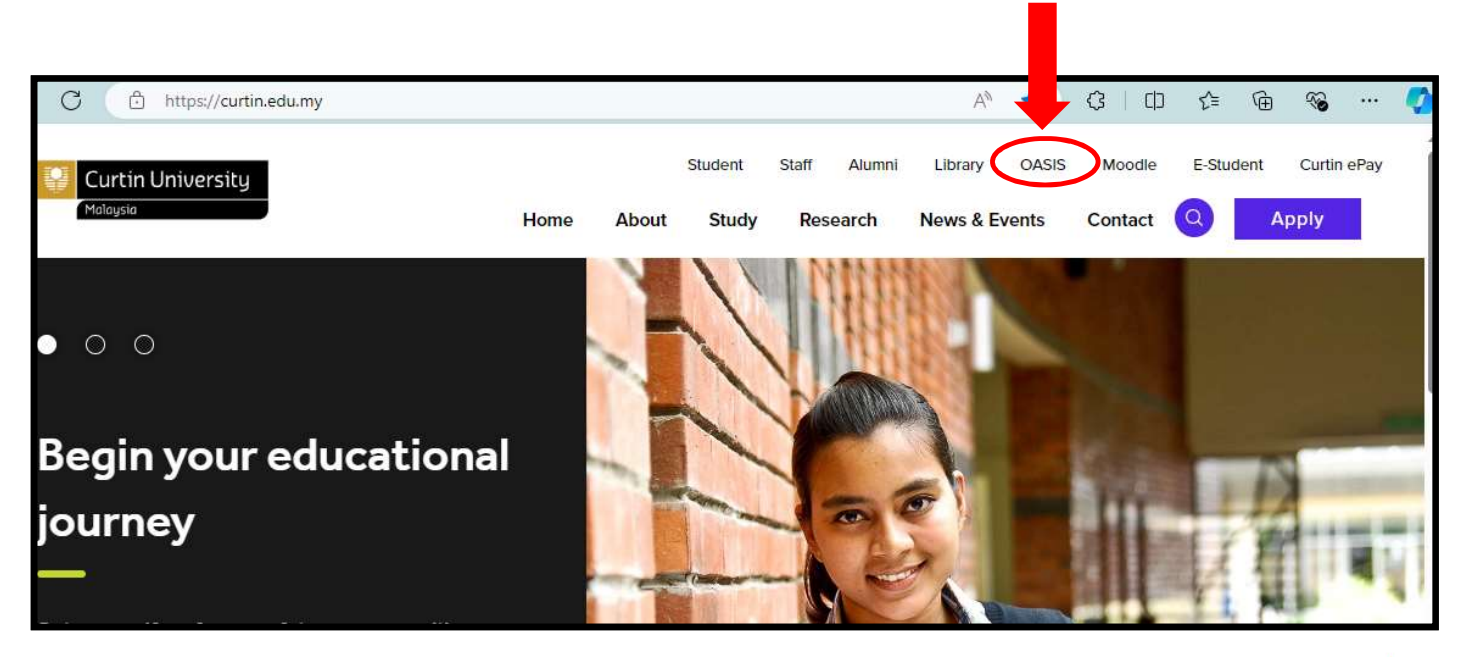

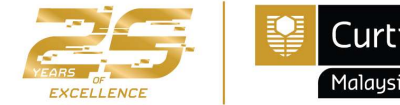

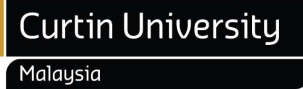

• Click " Activate your account"

| Login to OASIS                              |   |  |  |
|---------------------------------------------|---|--|--|
| Your gateway to online student services     |   |  |  |
| Curtin ID                                   |   |  |  |
|                                             |   |  |  |
| Password                                    |   |  |  |
|                                             |   |  |  |
| Login to OASIS                              |   |  |  |
| Forgot your password? Activate your account |   |  |  |
|                                             | 」 |  |  |

EXCELLENCE

Malaysia

| SSD Student<br>Services<br>Department                 | Curtin University             | Activate account             |
|-------------------------------------------------------|-------------------------------|------------------------------|
| Miri Enrolment Advice Slip                            | CRISCO Provider Code 00301J   | Step 1 of 4                  |
| Please check the information provided below carefully | As at: 25/01/22<br>11:41:29AM | Curtin ID<br>12345678        |
| Student Name                                          | Perth ID 12345678             | X I'm not a robot            |
|                                                       |                               | reCAPTCHA<br>Privacy - Terma |
|                                                       |                               | Next                         |

- Please enter your **Perth ID** number.
- Perth ID is stated on the Enrolment Advice Slip (EAS). This EAS can be retrieved from **Curtin Malaysia eStudent.** (refer pg. 25)
- Tick the box next to I'm not a robot
- Complete the verification activity to prove that you are not a robot
- After a green tick appears next to I'm not a robot, click "Next"

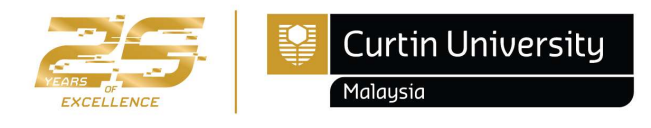

Activate account Step 2 of 4 If your contact You have 10 minutes to complete this process. details are incorrect ?) or missing please Select whether you would How do you want to activate your account? contact Curtin like a password reset code Send activation link to my personal email address Connect sent to your mobile number (ta\*\*\*\*\*\*@gmail.com) or a link to be sent to your O Send secret code to my mobile phone (6011\*\*\*\*\*7) email, then click "Next". If these details are incorrect, contact Curtin Connect. Next

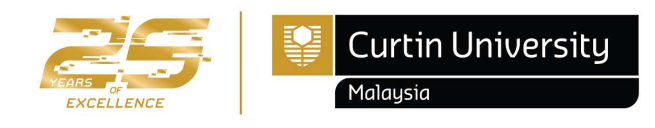

#### OASIS – Online Access to Student Information Services

oasis

 OASIS is Curtin's student portal. Through OASIS, students are provided with access to their student record (eStudent), the Official Communications Channel (OCC), and a range of other online services including a student email account and learning support systems.

It is a condition of enrolment at Curtin that students activate their OASIS account and access
OASIS at least once a week to receive official communications from the University via the OCC.

 Students may be granted exemption from the requirement to access OASIS in exceptional circumstances only. Please check <u>www.oasis.curtin.edu.au</u> for more information.

**Note**: For Undergraduate & Postgraduate students, official result will only available in **OASIS**. As for Mata Pelajaran Umum (MPU) result release will be at the Curtin Malaysia e-Student.

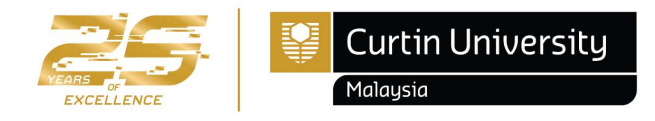

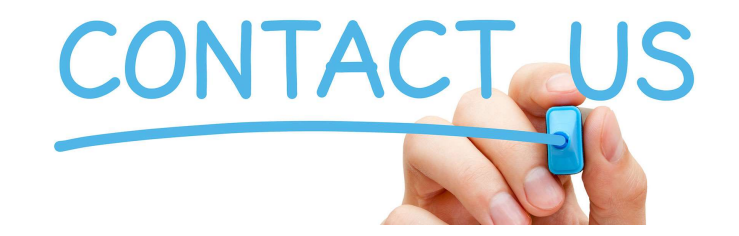

Should you need further clarification and assistance, please feel free to contact **Enrolment Office** at;

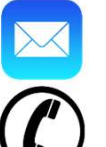

enrolment@curtin.edu.my

+6 085 630 100 Ext: 2688/2691/2572

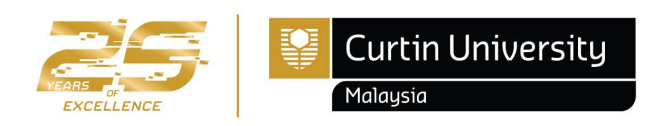